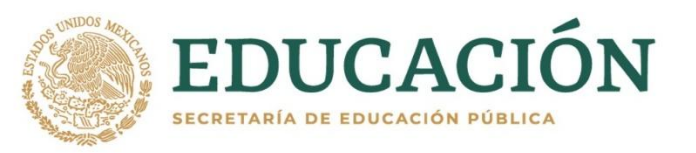

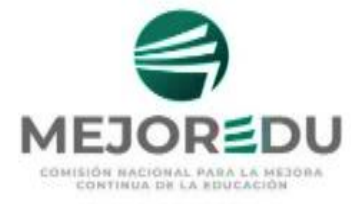

## **EVALUACIÓN DIAGNÓSTICA PARA ALUMNOS DE EDUCACIÓN BÁSICA CICLO ESCOLAR 2021-2022**

## **GUÍA PARA EL USO DEL EXAMEN DIGITAL** (EXADIG)

MEJOREDO

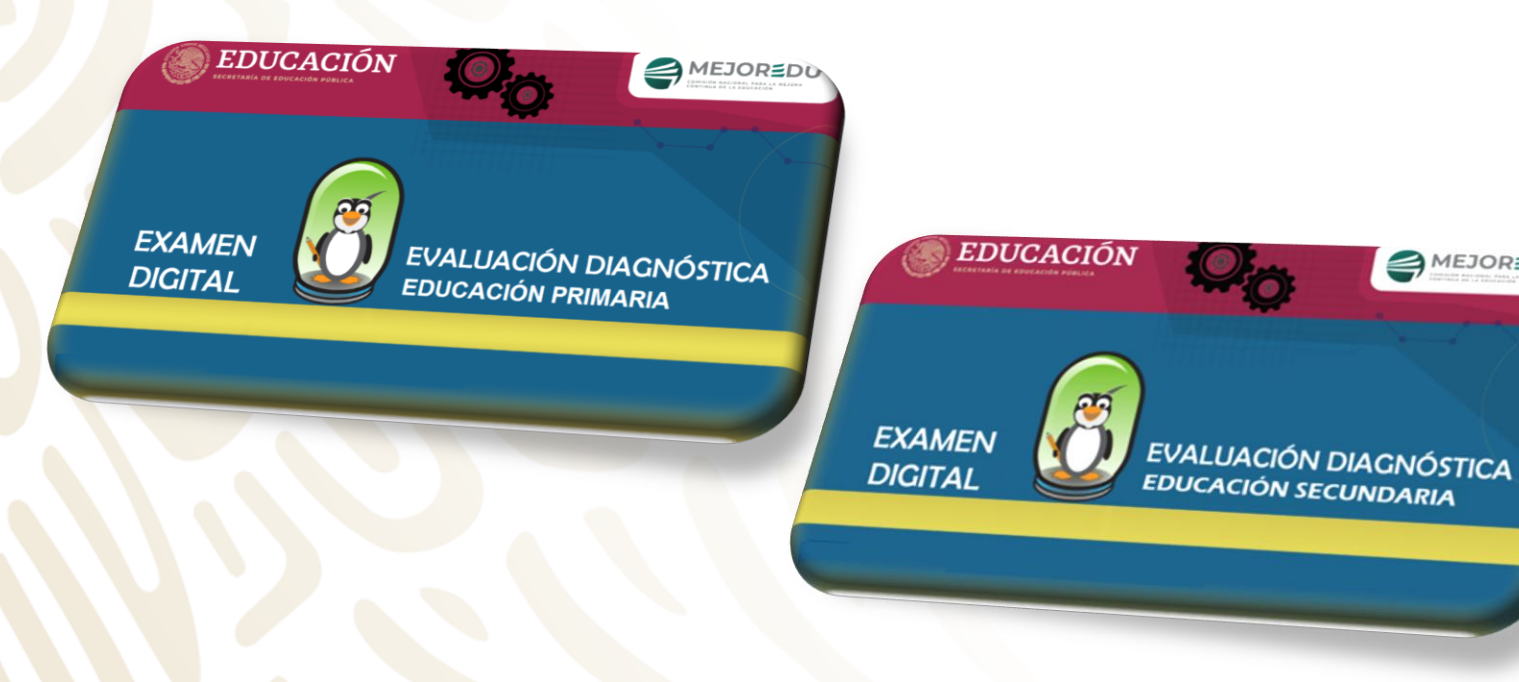

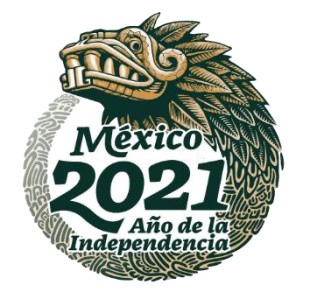

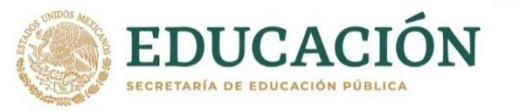

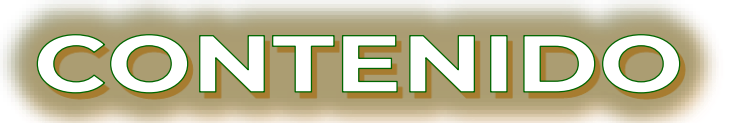

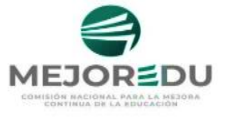

|                                                            | Núm. Diapositiva |
|------------------------------------------------------------|------------------|
| OBJETIVOS                                                  | 3                |
| VENTAJAS                                                   | 4                |
| DESCARGA EN LA PC                                          | 5                |
| INSTALACIÓN EN LA PC                                       | 7                |
| PROCEDIMIENTO PARA EL USO DEL EXADIG                       | 10               |
| MENÚ PRINCIPAL                                             | 12               |
| <ul> <li>INICIAR EXAMEN</li> </ul>                         | 13               |
| <ul> <li>CAPTURAR DATOS DEL ALUMNO</li> </ul>              | 14               |
| <ul> <li>INSTRUCCIONES DEL EXADIG</li> </ul>               | 17               |
| ESTRUCTURA DEL EXADIG PRIMARIA                             | 18               |
| <ul> <li>ESTRUCTURA DEL EXADIG SECUNDARIA</li> </ul>       | 19               |
| <ul> <li>CONTESTAR EL EXAMEN DIGITAL</li> </ul>            | 20               |
| EXPORTAR BASES DE DATOS                                    | 23               |
| <ul> <li>MÓDULO DE EXPORTACIÓN</li> </ul>                  | 24               |
| INCONSISTENCIAS EN LA EXPORTACIÓN                          | 32               |
| <ul> <li>EXPORTACIÓN</li> </ul>                            | 34               |
| <ul> <li>MENÚ PRINCIPAL</li> </ul>                         | 36               |
| <ul> <li>UBICACIÓN DE BASES DE DATOS EXPORTADAS</li> </ul> | 37               |
|                                                            |                  |

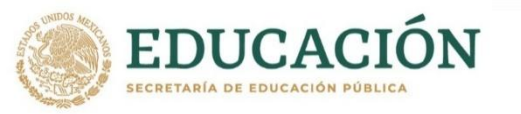

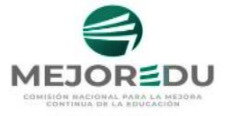

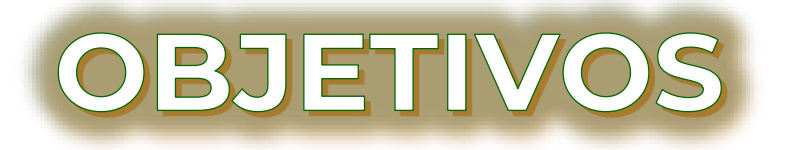

- Proporcionar a la o el docente-aplicador de la Evaluación Diagnóstica, el procedimiento de uso del Examen Digital (EXADIG) para que brinde apoyo al estudiantado cuando conteste este examen.
- Ofrecer los elementos básicos para la exportación de la base de datos que contiene las respuestas de las y los alumnos.

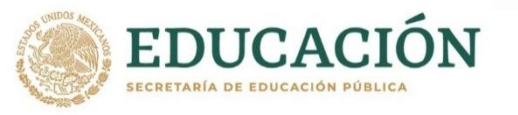

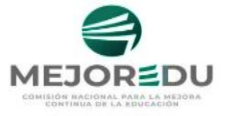

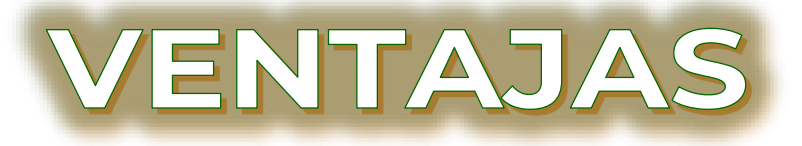

- >Se descarga en las computadoras (PC) de las escuelas.
- ➢Para su funcionamiento, no se requiere internet.
- Tiene un formato sencillo y fácil para ser utilizado por las y los estudiantes de educación básica.
- No se invierten recursos en la impresión de la prueba ni en hojas de respuestas.
- Puede utilizarse nuevamente a mediados del ciclo escolar para dar seguimiento al progreso académico de las y los alumnos.

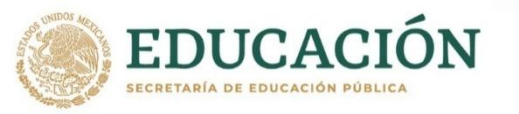

## DESCARGA EN LA PC

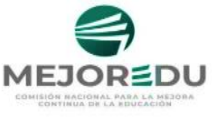

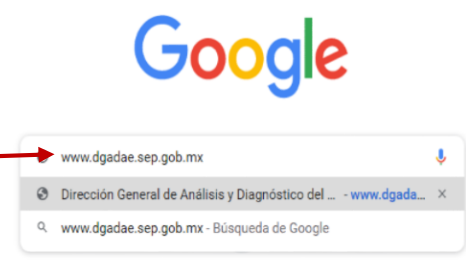

Añadir acces..

Alternativa D

Prueba en Línea

#### 3. En el menú del lado derecho, en el apartado Materiales para la aplicación, seleccione el enlace de la alternativa C, <u>Examen Digital</u>

GOBJERNO DE MÉXICO Trámites Gobierno Materiales para la aplicación adquirido los alumnos en las áreas de Lectura y Matemáticas, en el cicio escola 2021-2022. La aplicación será en la segunda semana del inicio del cicio escolar Alternativa A Pruebas y Hojas de Respuestas en formato PDF) El diagnóstico de los aprendizajes alcanzados por los alumnos que inician el 2º, 3º, 4º, 5º y 6º de primaria así como el 1º, 2º y 3º de secundaria, ayudará a que los docentes planifiquen y mejoren su práctica pedagógica a nivel grupal e individual Alternativa B durante el ciclo escolar e identifiquen los contenidos que representan un mayor Pruebas y Hojas de reto para los alumnos de estos grados, lo anterior como parte de las tareas uestas en formato PDF asumidas por el Director(a) y los docentes en las reuniones del Conselo Técnico Escolar (CTE). Alternativa C La Evaluación Diagnóstica para los Alumnos de Educación Básica tiene co **Examen Digital** 

 Apoyar en el fortalecimiento de la enseñanza y la mejora del aprendiaje los alumnos durante el ciclo escolar que están cursando.

- 2. En la página de la Dirección General de Análisis y Diagnóstico del Aprovechamiento Educativo, ubique la sección de EVALUACIÓN DIAGNÓSTICA...
  - 4. En la sección del Examen Digital, elija el sistema que desea descargar, primaria o secundaria y dé clic en la palabra <u>AQUÍ</u>

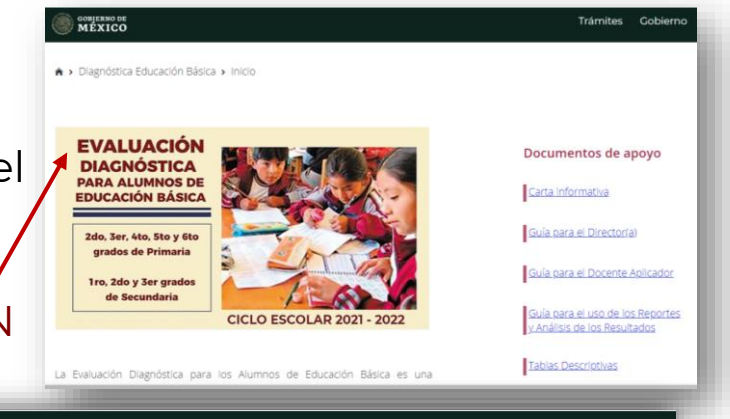

**Examen Digital** Antes de iniciar Verifique los siguientes requerimientos para la descarga e instalación del sistema: Funciona sólo en Windows 7 o superior Espacio disponible en disco duro de 1 GB Memoria RAM de 2 GB Tener instalado cualquier programa para descomprimir archivos (WinRAR, 7-ZIP, etc.) El tiempo de descarga del sistema dependerá de la velocidad de su Internet. **IMPORTANTE:** Es necesario que antes de instalar el Sistema vea el Tutorial para descarga e instalación del Examen Digital. Tutorial para descarga e instalación Primaria DESCARGA EL SISTEMA AOU Secundaria

#### **L**DESCARGA EL SISTEMA AQUÍ

GOBJERNO DE MÉXICO

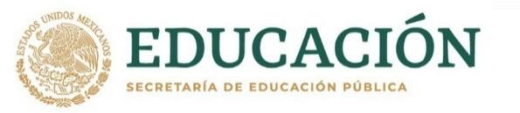

**DESCARGA EN LA PC** 

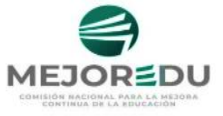

5. Elija la ubicación en la PC en donde se guardarán los archivos descargados.

7. Se inicia la descarga.

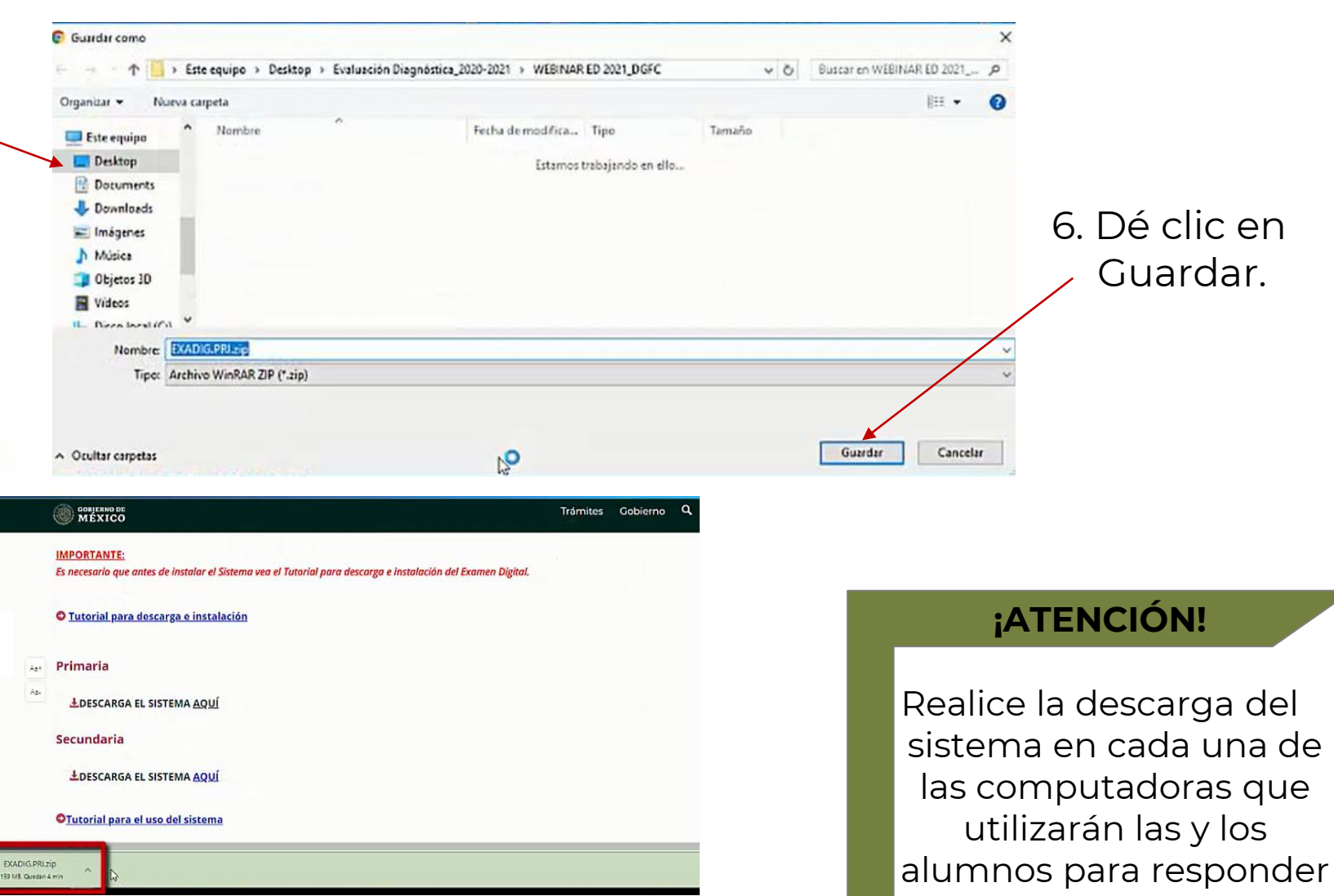

el examen

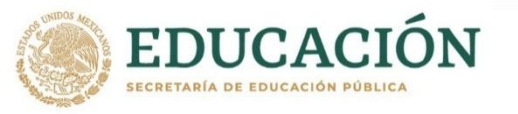

INSTALACIÓN EN LA PC

Fecha de modifica... Tipo

02/10/2020 09:16 a ... zip Archive

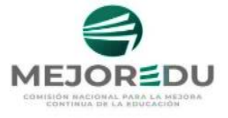

Una vez terminada la 8 descarga, descomprima el archivo EXADIG.PRIM.zip para Primaria o EXADIG.SEC.zip para secundaria.

> Dé clic derecho sobre éste para extraer el archivo.

9. Dé clic en la carpeta con el mismo nombre que se generó. Dentro de ella se encontrarán los archivos necesarios para la instalación del EXADIG.

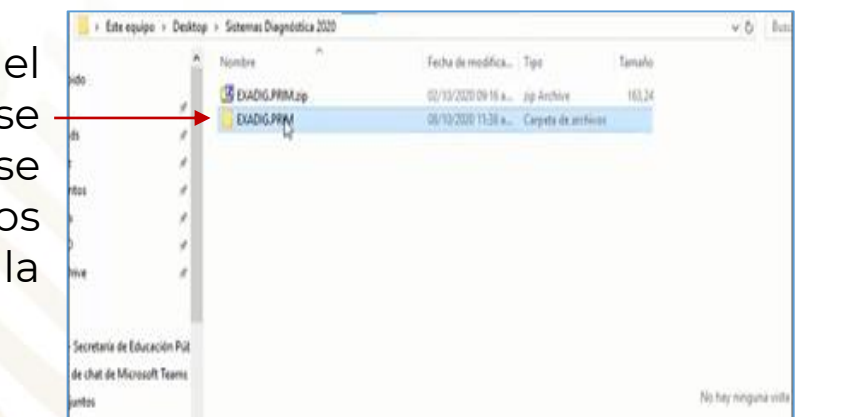

▼ | Sistemas Diagnóstica 2020 Compartir

Acceso rápido

Desktop Downloads

OneDrive

El Imágenes

TRABAJO

Documentos

Vista

> Este equipo > Desktop > Sistemas Diagnóstica 2020

Nombre

EXADIG.PRIM.zip

10. Dentro carpeta generada, de la seleccionar archivo: el Instalador EXADIG.PRIM.exe para primaria Ο  $\cap$ Instalador EXADIG.SEC.exe para secundaria.

Dé clic derecho sobre él.

Tamaño

163.24

| Nombre                     | Fecha de modifica | Tipo                | Tamaño |
|----------------------------|-------------------|---------------------|--------|
| ARCHIVOS DE SISTEMA        | 01/10/2020 11:13  | Carpeta de archivos |        |
| RECURSOS                   | 01/10/2020 11:17  | Carpeta de archivos |        |
| Instalador_EXADIG.PRIM.exe | 28/07/2020 02:00  | Aplicación          | 5,9    |

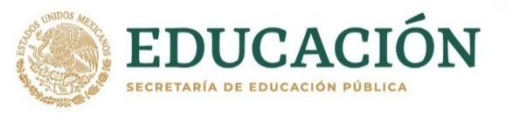

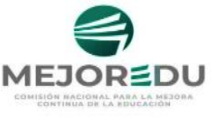

## INSTALACIÓN EN LA PC

 En el menú que se despliega, dé clic en "Ejecutar como administrador.

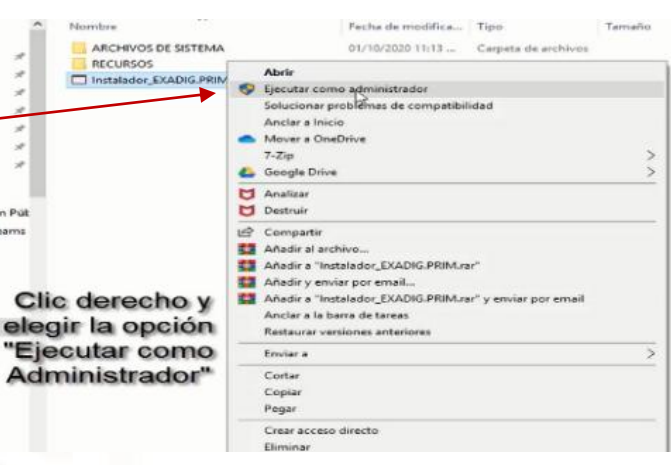

12. Automáticamente se muestra el instalador del Examen Digital.

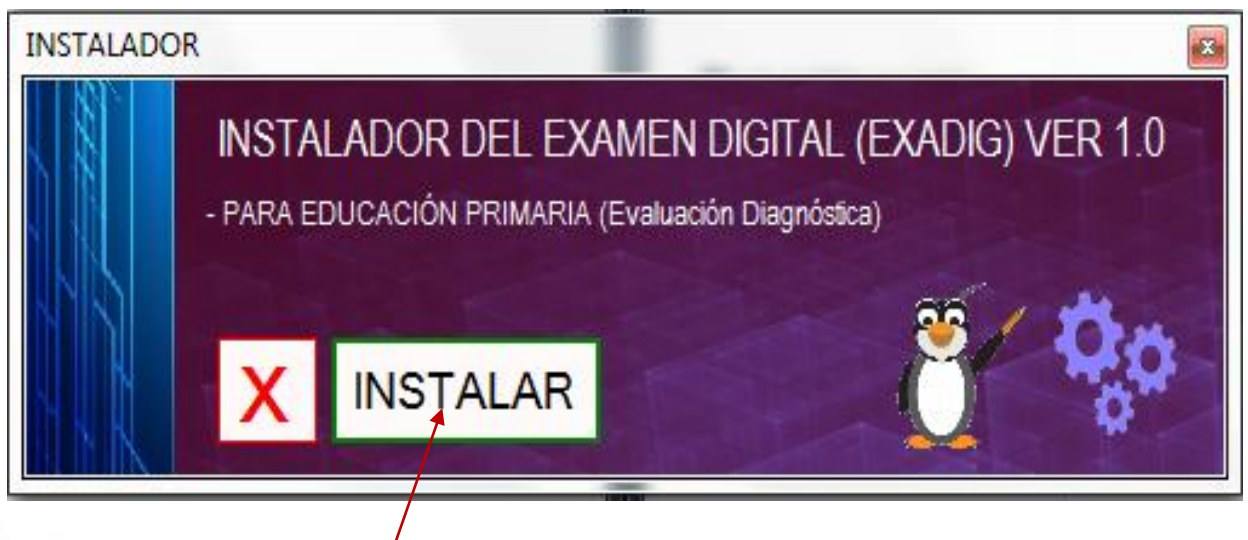

13. Dé clic en el botón INSTALAR.

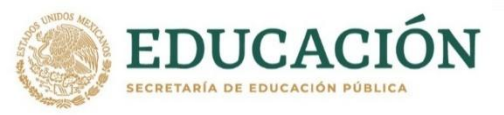

## INSTALACIÓN EN LA PC

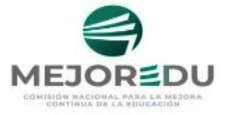

14. Automáticamente se genera en el escritorio de la PC, el ícono del EXADIG, con el cual se ingresa al examen cada vez que inicie a responderlo.

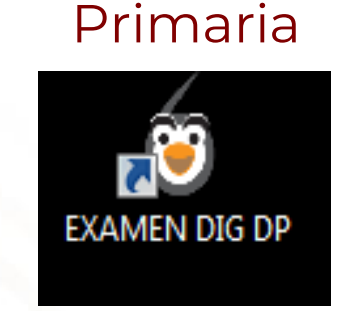

## Secundaria

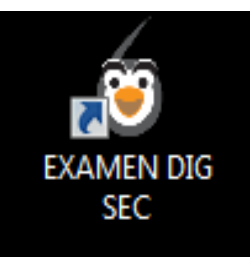

#### RECOMENDACIONES

- Realice la instalación del examen digital en las computadoras, en los días previos a su utilización.
- Asigne un número secuencial a cada equipo de cómputo.

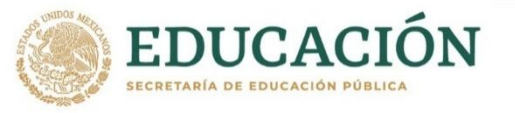

## PROCEDIMIENTO PARA EL USO DEL EXAMEN DIGITAL

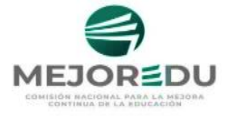

La o el docenteaplicador debe realizar lo siguiente:  Dé doble clic en el ícono del Examen Digital (primaria o secundaria) instalado en el escritorio de la computadora (PC) o también en la barra de tareas.

💽 💵 💵 💽 😰 👊 👩 📟

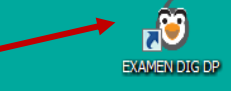

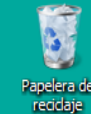

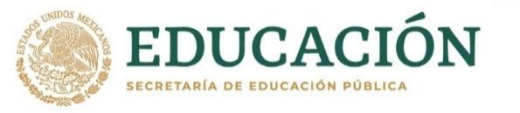

#### Primaria

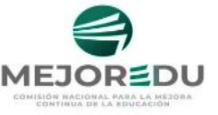

Se despliega la portada del Examen Digital.

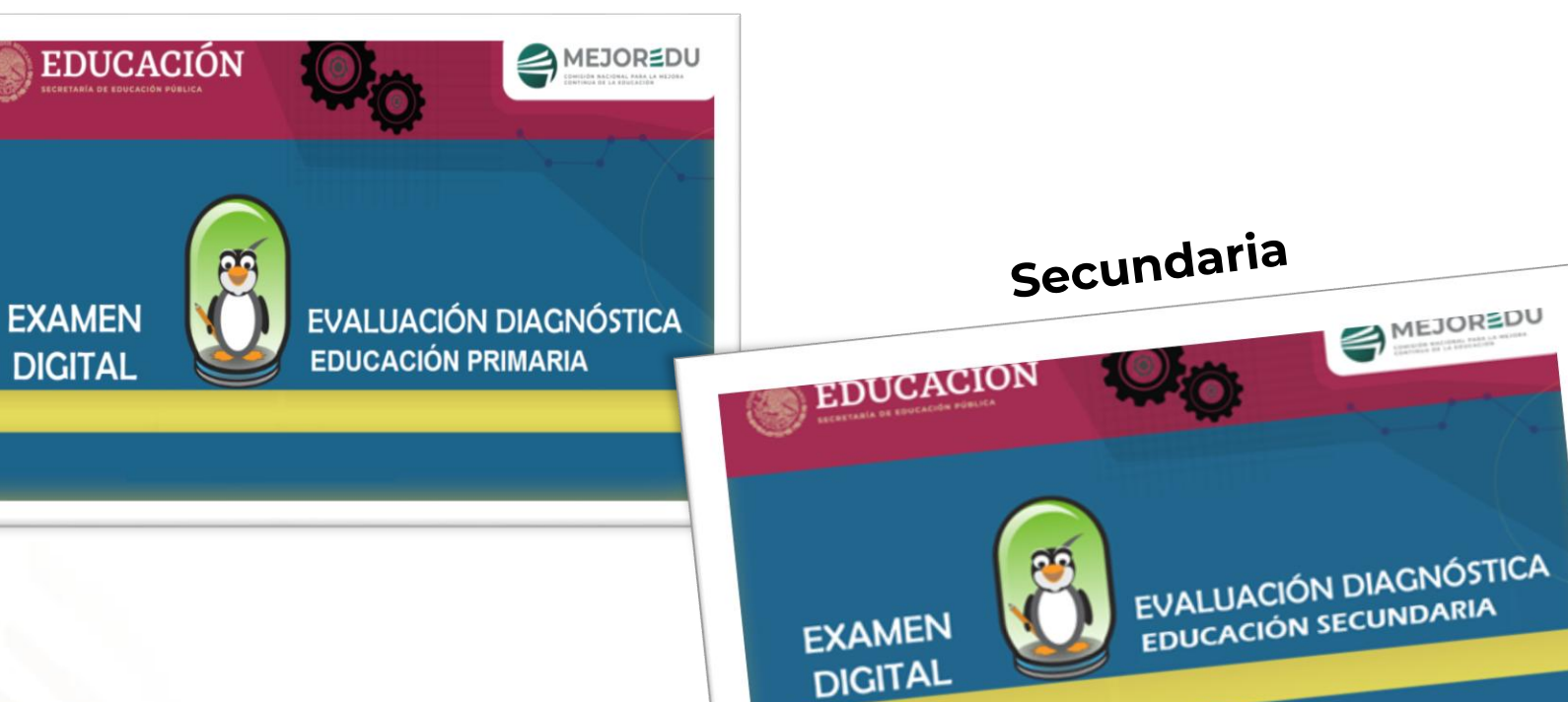

2. Esperar unos segundos para que automáticamente se muestre el MENÚ PRINCIPAL.

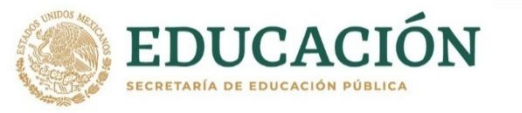

Con este botón se inicia el examen. Antes de que las y los estudiantes lleguen al aula de aplicación, la o el docenteaplicador debe dar clic en este botón.

En esta sección se muestra la cantidad de exámenes capturados en la PC.

## **MENÚ PRINCIPAL** MENÚ PRINCIPAL EXAMEN DIGITAL - (DIAGNÓSTICA) EDUCACIÓN PRIMARIA SELECCIONE LA OPCIÓN CORRESPONDIENTE MMM PARA USO DEL ALUMNO PARA USO DEL **REGISTROS CAPTURADOS EN ESTA COMPUTADORA: 13** SALIR 3. Dar clic en INICIAR

Cuando todas y todos los estudiantes hayan terminado de contestar las pruebas de Lectura y Matemáticas, la o el docenteaplicador debe utilizar este botón para exportar las bases de datos a una memoria USB.

3. Dar clic en INICIAR EXAMEN.

 Con este botón puede salir del sistema.

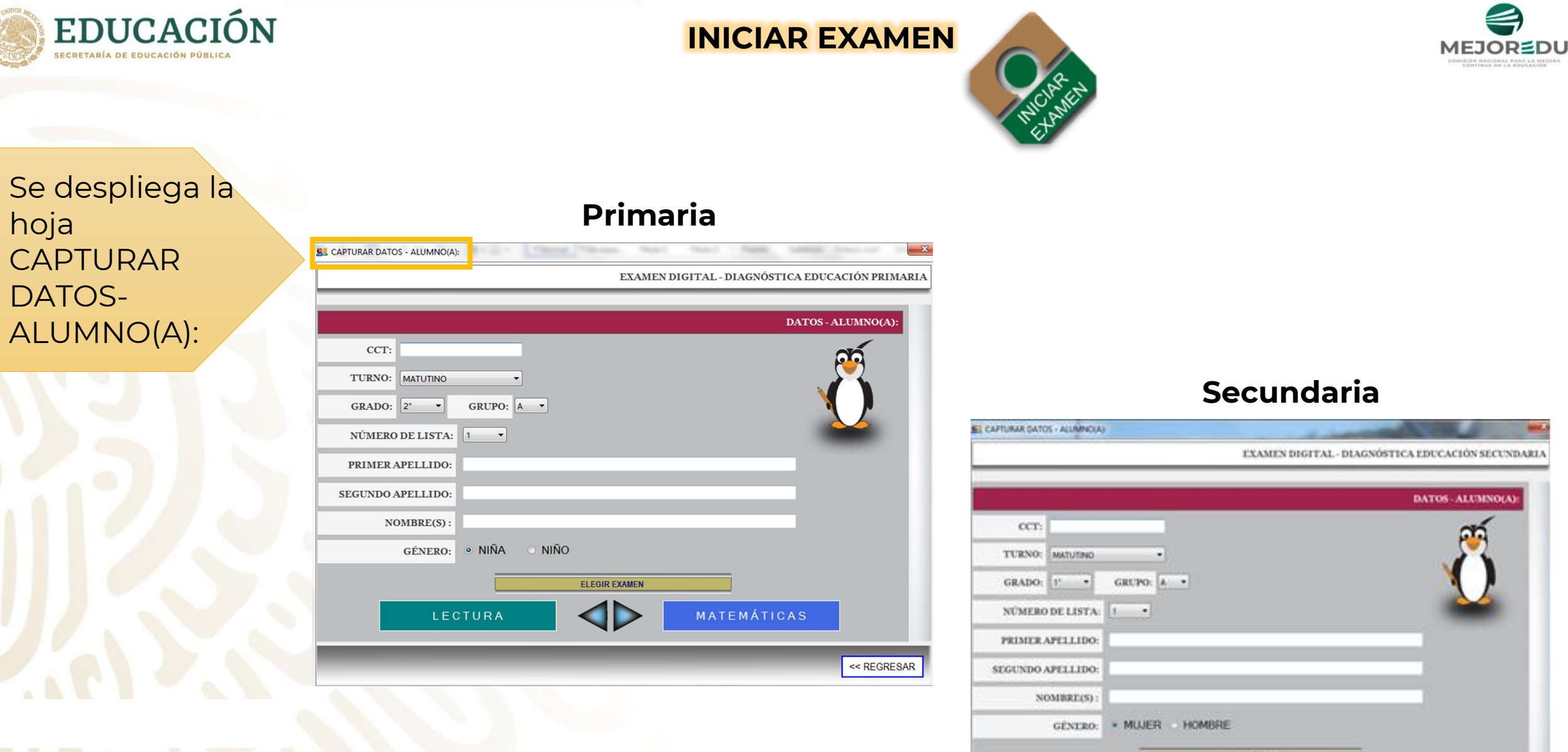

|  | _ |
|--|---|
|  |   |
|  |   |
|  |   |

<< REGRESAR

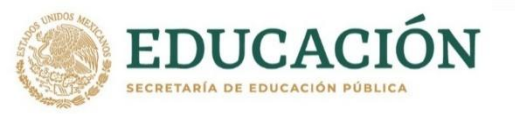

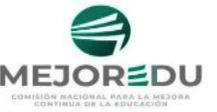

### **CAPTURAR DATOS-ALUMNO(A)**

A partir de este momento, la alumna o alumno está frente a la PC para realizar la captura de los datos que se solicitan.

Es importante que la o el docente aplicador anote la CCT en el pizarrón para asegurarse que todas y todos los alumnos la capturen igual. Se debe asegurar que elijan el grado correcto.

Apoye a las y los alumnos en el caso de que no recuerden su número de lista.

| CAPTURAR DATOS - ALUMNO(A                                                                                    | x):                                                              |
|----------------------------------------------------------------------------------------------------|------------------------------------------------------------------|
|                                                                                                    | EXAMEN DIGITAL - DIAGYÓSTICA EDUCACIÓN PRIMARIA                  |
|                                                                                                    | DATOS-ALUMNO(A):<br>Las indicaciones para                        |
| CCT: MATUTINO<br>TURNO: MATUTINO<br>GRADO: 2° •<br>NÚMERO DE LISTA:<br>PRIMER APELLIDO:<br>SEGUNDO APELLIDO: | GRUPO: A •<br>I •<br>I •<br>I •<br>I •<br>I •<br>I •<br>I •<br>I |
| NOMBRE(S) :                                                                                                  |                                                                  |
| GENERO:                                                                                                    | CTURA ONINO<br>ELEGIR EXAMEN<br>MATEMÁTICAS                      |
| _                                                                                                    | << REGRESAR                                                      |
| 4. 5                                                                                                    | Solicitar a las y los estudiantes la<br>captura de los datos.    |
|                                                                                                    |                                                                  |

#### **CAPTURAR DATOS-ALUMNO(A)**

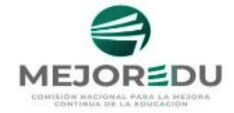

|                           |                 |        | DATOS - ALUMNO(A): |
|---------------------------|-----------------|--------|--------------------|
| CCT: 09DDR2933K           | EN              | TIDAD: | CIUDAD DE MÉXICO   |
| TURNO: MATUTINO ~         | NOMBRE DE LA ES | CUELA: |                    |
| GRADO: 6° · GRUPO:        | c ~             |        |                    |
| NÚMERO DE LISTA: 1 ~      |                 |        |                    |
| PRIMER APELLIDO: RENTERIA |                 |        | <u> </u>           |
| SEGUNDO APELLIDO: CAMPIÑA |                 |        |                    |
| NOMBRE(S): AZUL           |                 |        |                    |
| GÉNERO: • NIÑA            | O NIÑO          |        |                    |
|                           | ELEGIR EXAMEN   |        |                    |
| LECTURA                   |                 | MATEM  | IÁTICAS            |
|                           |                 |        |                    |

#### ΝΟΤΑ

EDUCACI

Si algún alumno captura incorrectamente la CCT pero llena la información restante, puede continuar. La o el docente aplicador puede corregir la CCT al exportar la información. Cuando la o el estudiante captura la CCT correctamente y no se despliega el nombre de la escuela, no hay problema, lo puede verificar posteriormente en el Sistema de Captura y Calificación Digital (SCyCD). Lo anterior se debe a que la escuela es de reciente creación.

Si al capturar la CCT, la o el alumno omite alguna letra o algún número, se despliega la siguiente alerta:

| C.C.T. INVÁLIDO |                                      |                       |              |           | ×           |
|-----------------|--------------------------------------|-----------------------|--------------|-----------|-------------|
| 😢 ; LA LO       | NGITUD DEL C.C.T.                    | DEBE SER DE 10 CA     | ARACTE       | RES !     |             |
|                 |                                      |                       | A            | ceptar    |             |
| ×               | Al dar clic<br>capturar<br>completa. | en Acepta<br>nuevamer | r, le<br>ite | per<br>la | mite<br>CCT |

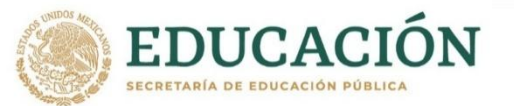

## **CAPTURAR DATOS-ALUMNO(A)**

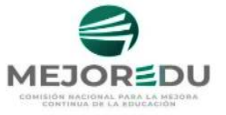

|                   |          |                     | DATOS -             | ALUMNO(A):  |
|-------------------|----------|---------------------|---------------------|-------------|
| CCT: 09DPR2933K   | $\odot$  | ENTIDA              | D: CIUDAD DE MÉX    | XICO        |
| TURNO: MATUTINO   |          | NOMBRE DE LA ESCUEL | A PROFRA MARIA ARIA | S BERNAL    |
| GRADO: 6° 🔻       | GRUPO: A |                     |                     |             |
| NÚMERO DE LISTA:  | 1 •      |                     |                     |             |
| PRIMER APELLIDO:  | MONTERO  |                     | _                   | <b>1</b>    |
| SEGUNDO APELLIDO: | GOMEZ    |                     |                     |             |
| NOMBRE(S)         | ANTONIO  |                     |                     |             |
|                   |          | Ño                  |                     |             |
| GENERO:           |          | NO                  |                     |             |
|                   |          | ELEGIR EXAMEN       |                     |             |
| LEC               | TURA     |                     | MATEMÁTICAS         |             |
|                   |          |                     |                     |             |
|                   | _        | _                   | _                   | << REGRESAR |
|                   |          |                     |                     |             |

Dé clic en niña o niño si es primaria o mujer u hombre si es secundaria.

5. Elegir el examen de Lectura el primer día y Matemáticas el segundo día. Si la o el estudiante se equivoca al elegir su número de lista se despliega este aviso:

| AVISO |                                                                                                    |
|-------|----------------------------------------------------------------------------------------------------|
| 1     | EL NÚMERO DE LISTA QUE INTENTAS INGRESAR YA EXISTE, ELIGE<br>OTRO PARA CONTINUAR i i i<br>- DEBES ASIGNAR OTRO NÚMERO |
|       | Aceptar                                                                                                    |

Cuando la o el alumno captura su nombre completo en una sola casilla o no lo captura, se muestra el siguiente aviso:

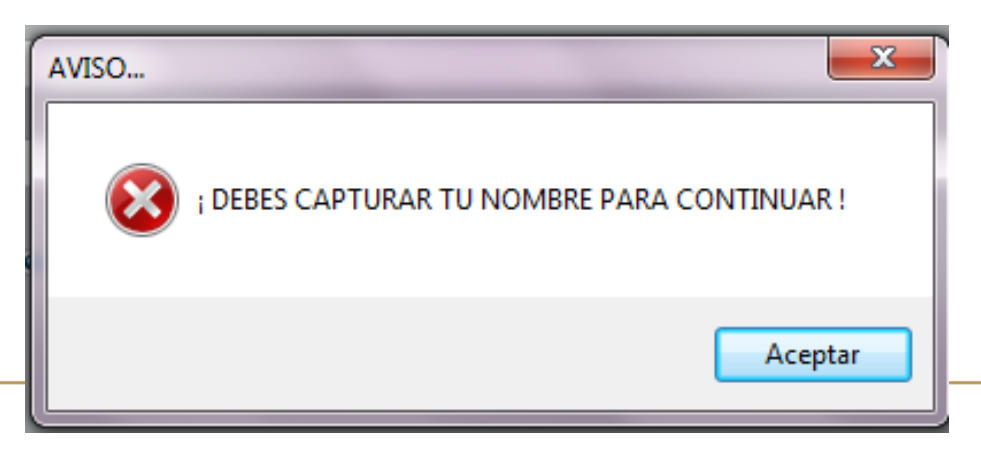

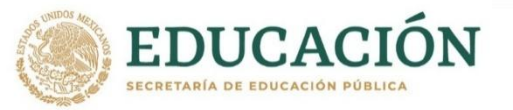

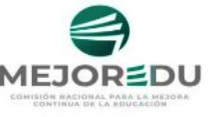

Se despliega la ventana de Instrucciones del Examen.

6. Leer a las y los alumnos, las instrucciones que se encuentran en las Guías para la y el Docente-Aplicador.
Alternativa C, para 2do de primaria o para el resto de los grados, según sea el caso.

## **INSTRUCCIONES DEL EXAMEN**

| 5. Observa el siguiente esquema incompleto del folleto:                                                                                                    | completa el esquema | atención la información del folleto y contes<br>(Qué es la caries<br>dental?<br>Es una enformedad<br>la caries<br>uno de los<br>i uno de los<br>i ono de los<br>i ono de los | ta las preguntas 4, 5, 6 y<br>2000 puedes prevenir<br>la caries?<br>Acude a envisión dental<br>per la menes cada sali<br>enviso.<br>Capila los dientes trus:<br>vessa díla.<br>Entra (acruano de<br>bieláns ascuradas y<br>geninas.<br>Concure almentos ríoss<br>en linto (neurano.<br>2014 es el tratamiento:<br>" Resumación de la placa<br>dembalde de la placa<br>dembalde de la placa<br>demb |
|----------------------------------------------------------------------------------------------------|---------------------|----------------------------------------------------------------------------------------------------|----------------------------------------------------------------------------------------------------|
| 1         1         0         0         0         0         1         1         0         1         1         0         1         1         0         1         1         0         1         1         0         1         1         0         1         1         0         1         1         0         1         1         0         1         1         0         1         1         0         1         1         0         1         1         0         1         1         0         1         1         0         1         1         0         1         1         0         1         1         0         1         1         0         1         1         0         1         1         0         1         1         0         1         1         0         1         1         0         1         1         1         1         1         1         1         1         1         1         1         1         1         1         1         1         1         1         1         1         1         1         1         1         1         1         1         1         1 | FINALIZAR           |                                                                                                    |                                                                                                    |

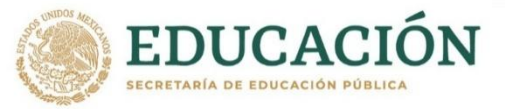

## ESTRUCTURA DEL EXAMEN DIGITAL EN PRIMARIA

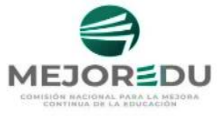

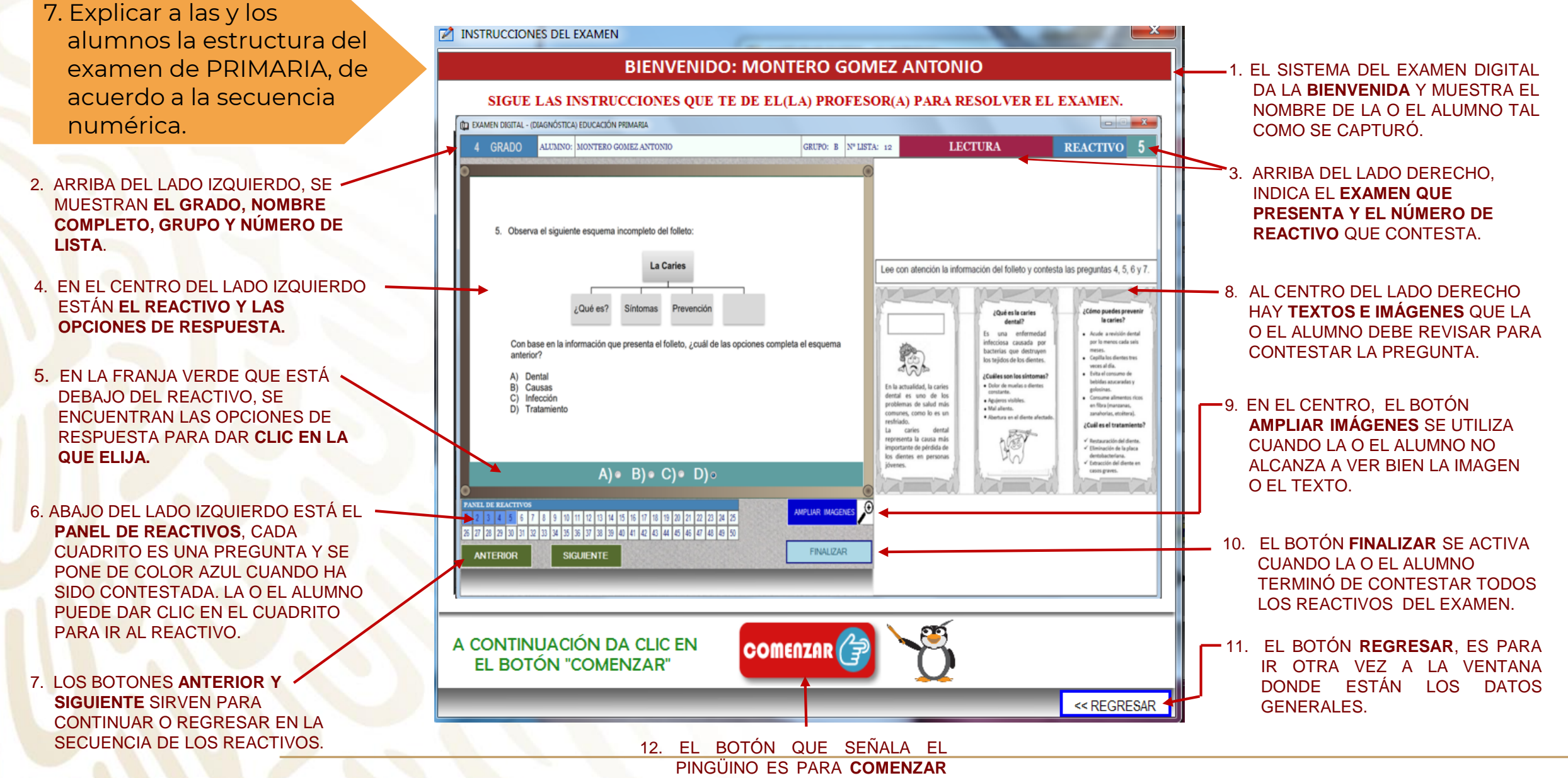

EL EXAMEN.

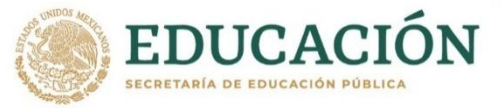

### ESTRUCTURA DEL EXAMEN DIGITAL EN SECUNDARIA

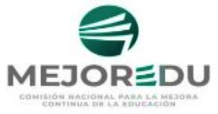

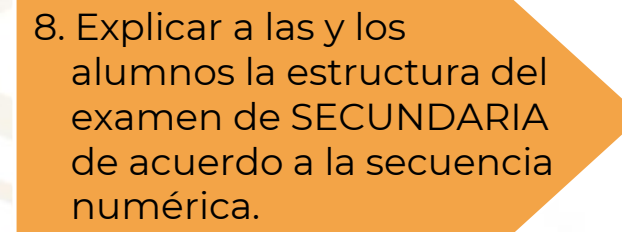

- 2. ARRIBA DEL LADO IZQUIERDO, SE MUESTRAN EL GRADO, NOMBRE COMPLETO, GRUPO Y NÚMERO DE LISTA.
- 4. EN EL CENTRO DEL LADO IZQUIERDO -ESTÁN EL REACTIVO, LAS OPCIONES DE RESPUESTA Y LOS TEXTOS O IMÁGENES QUE ACOMPAÑAN AL REACTIVO.
- 5. EN LA FRANJA VERDE QUE ESTÁ DEBAJO DEL REACTIVO, SE ENCUENTRAN LAS OPCIONES DE RESPUESTA PARA DAR CLIC EN LA QUE ELIJA.
- 6. LOS BOTONES ANTERIOR Y SIGUIENTE SIRVEN PARA CONTINUAR O REGRESAR EN LA SECUENCIA DE LOS REACTIVOS.
- 11. EL BOTÓN QUE SEÑALA EL PINGÜINO ES PARA **COMENZAR** EL EXAMEN.

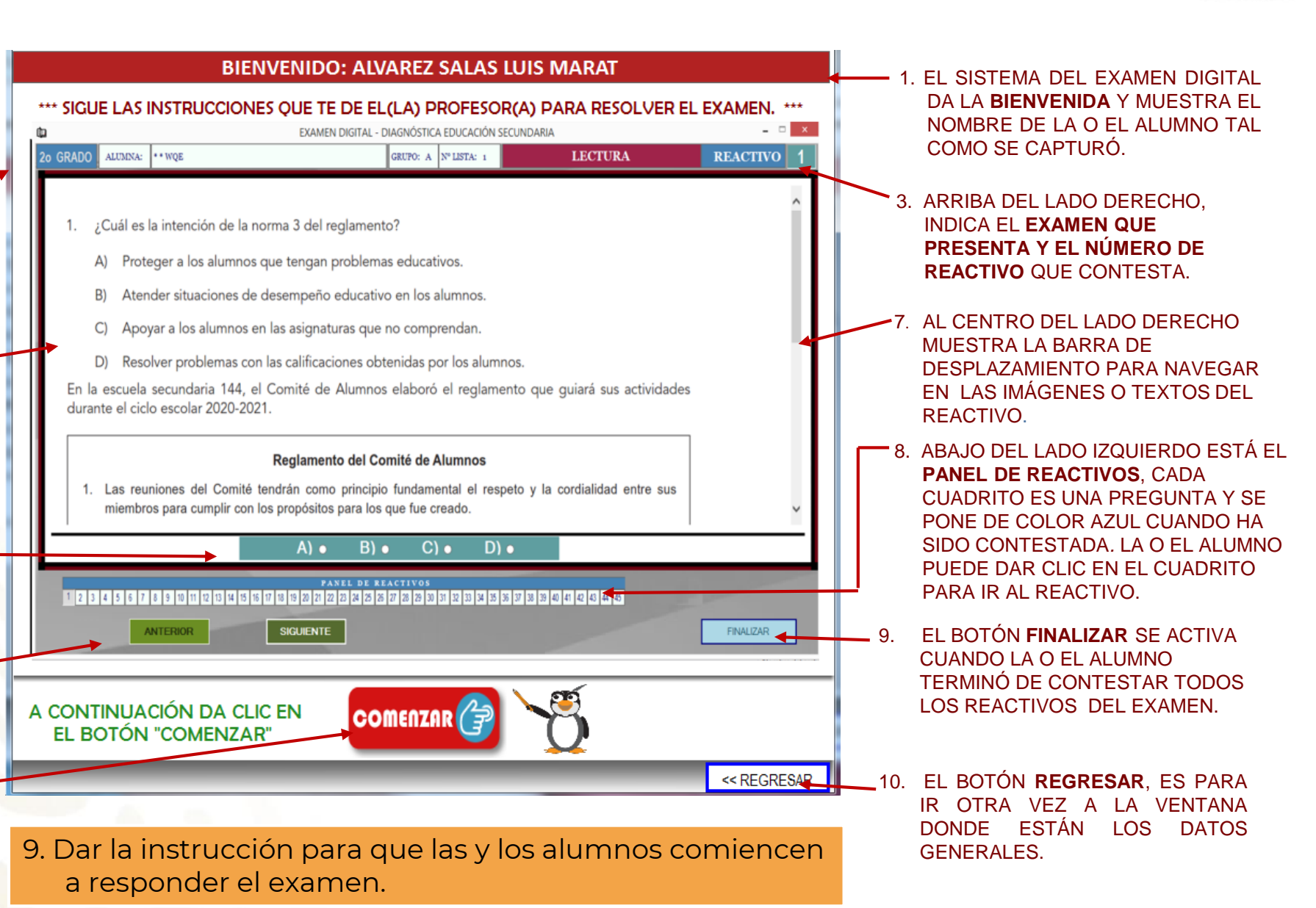

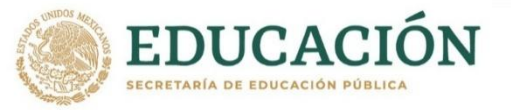

A partir de este momento la o el docente-aplicador sólo puede resolver dudas respecto al funcionamiento del examen digital, NO sobre el contenido.

Conforme la o el alumno la conteste prueba. los cuadritos de los reactivos se van a iluminar de color azul, los que no se han respondido quedan en blanco.

### **CONTESTAR EL EXAMEN DIGITAL**

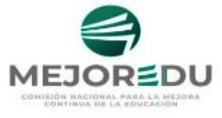

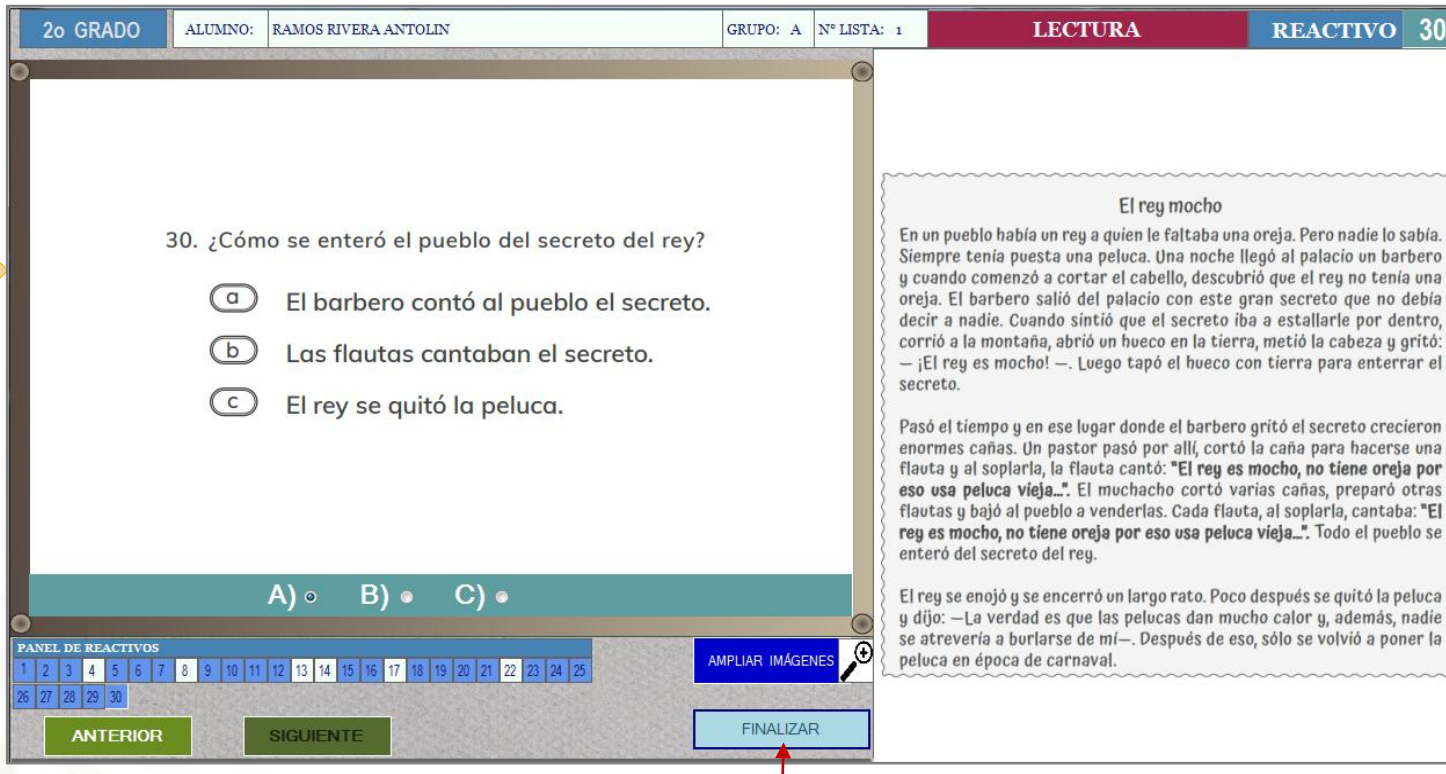

Si la o el alumno da clic en el botón FINALIZAR y aún hay reactivos sin responder (cuadritos en blanco), este botón permanecerá inactivo y aparece un aviso mencionado cuales son los reactivos que faltan por responder.

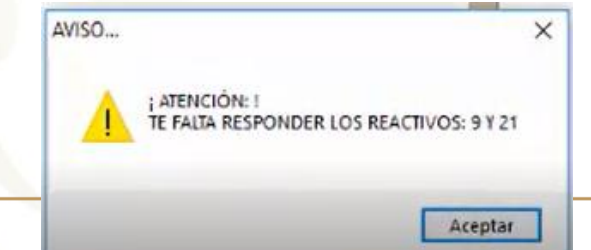

#### ¡ATENCIÓN!

En el caso de que por alguna situación, se vaya la luz o se apague la computadora, entonces las y los alumnos tendrán que volver a responder el examen desde el inicio.

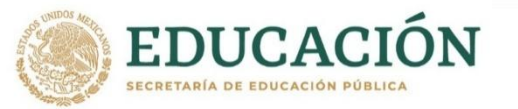

## **CONTESTAR EL EXAMEN DIGITAL**

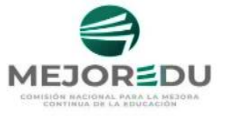

Sólo cuando la o el alumno ha terminado de responder todos los reactivos de la prueba, y OS cuadritos del panel de reactivos están en color azul, entonces se activará el botón FINALIZAR.

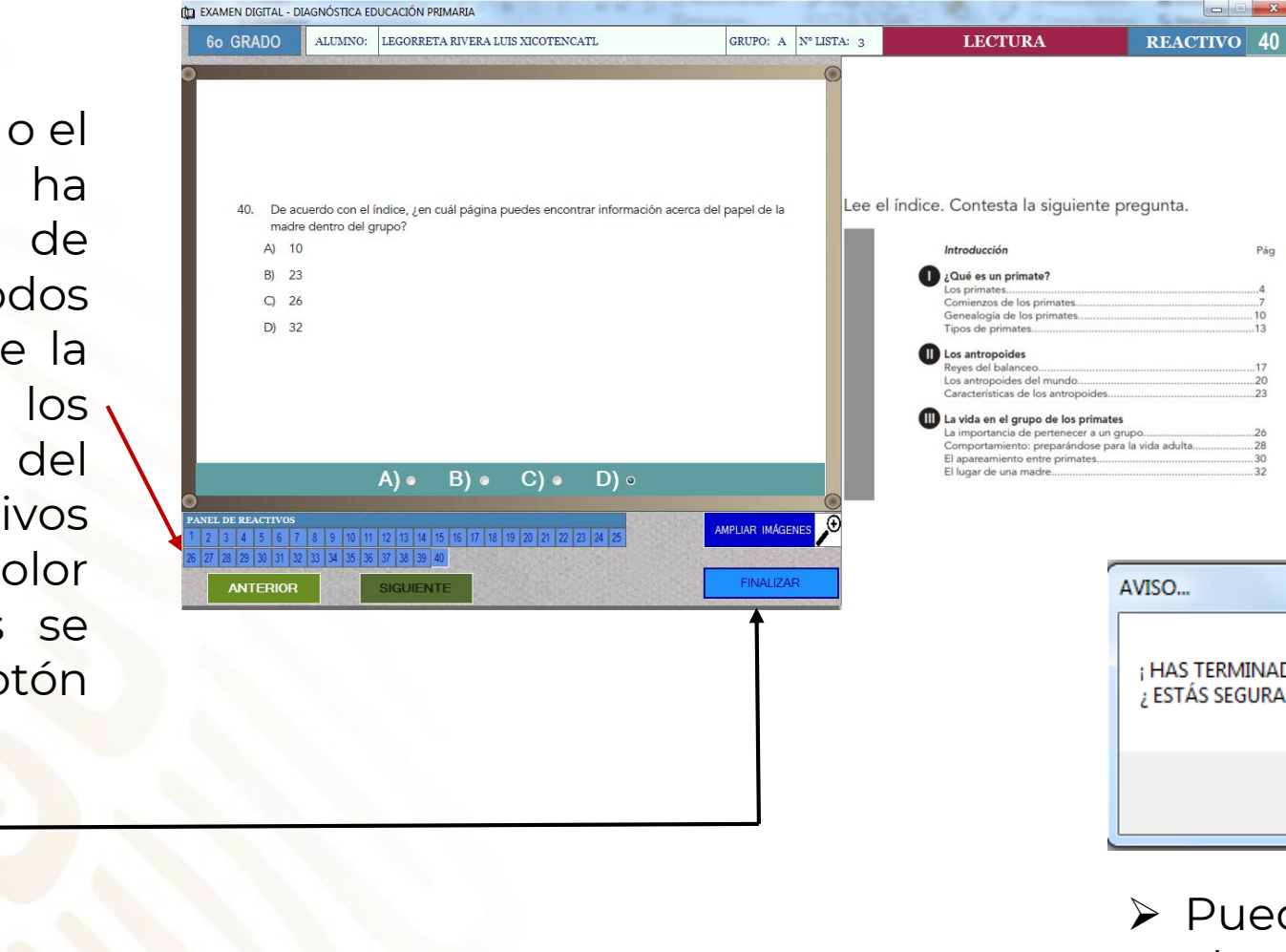

➢ Cuando la o el alumno da clic en botón el FINALIZAR antes de los 90 minutos establecidos para cada sesión, se mostrará la siguiente alerta:

| AVISO                                                                         | x                                          |
|-------------------------------------------------------------------------------|--------------------------------------------|
| ; HAS TERMINADO EL EXAMEN EN MENOS D<br>¿ ESTÁS SEGURA(O) DE HABER COMPLETADO | E UNA HORA !<br>D EL EXAMEN CORRECTAMENTE? |
|                                                                               | Sí No                                      |

Páq

> Puede solicitar а la alumna o alumno que antes de dar clic en SÍ, revise nuevamente sus respuestas.

10. Dar clic para finalizar el examen de Lectura.

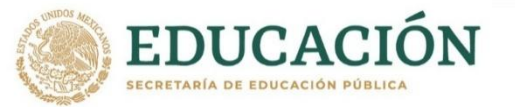

## CONTESTAR EL EXAMEN DIGITAL

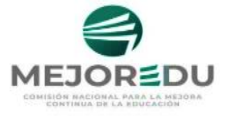

El sistema del Examen Digital despliega la cantidad de aciertos obtenidos por la o el alumno.

11. Dar clic en SALIR para terminar.

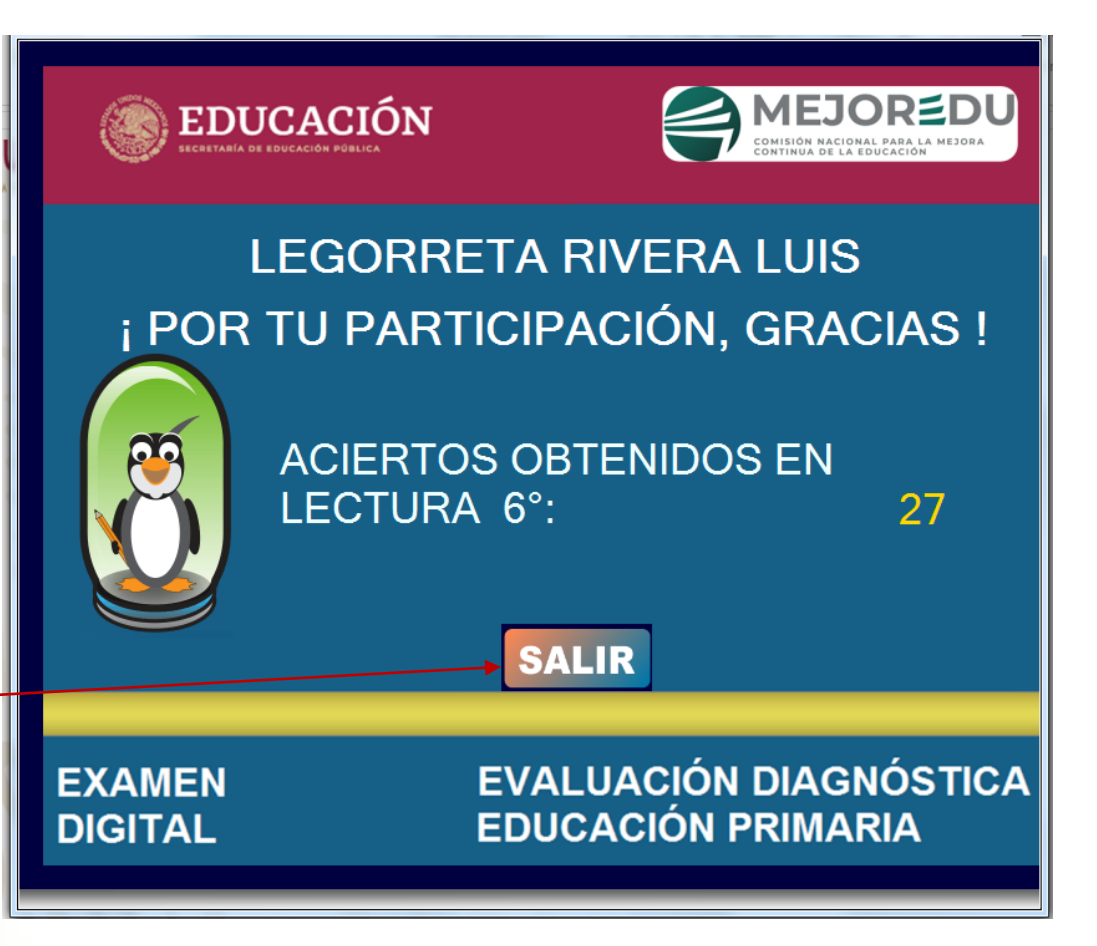

12. La o el alumno debe contestar, el segundo día, el examen de Matemáticas.

 13. Continuar con el procedimiento para la Exportación de base de datos de respuestas.

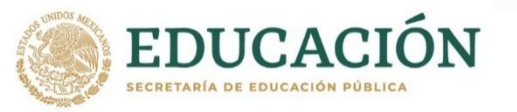

# **EXPORTAR BASES DE DATOS**

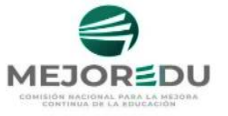

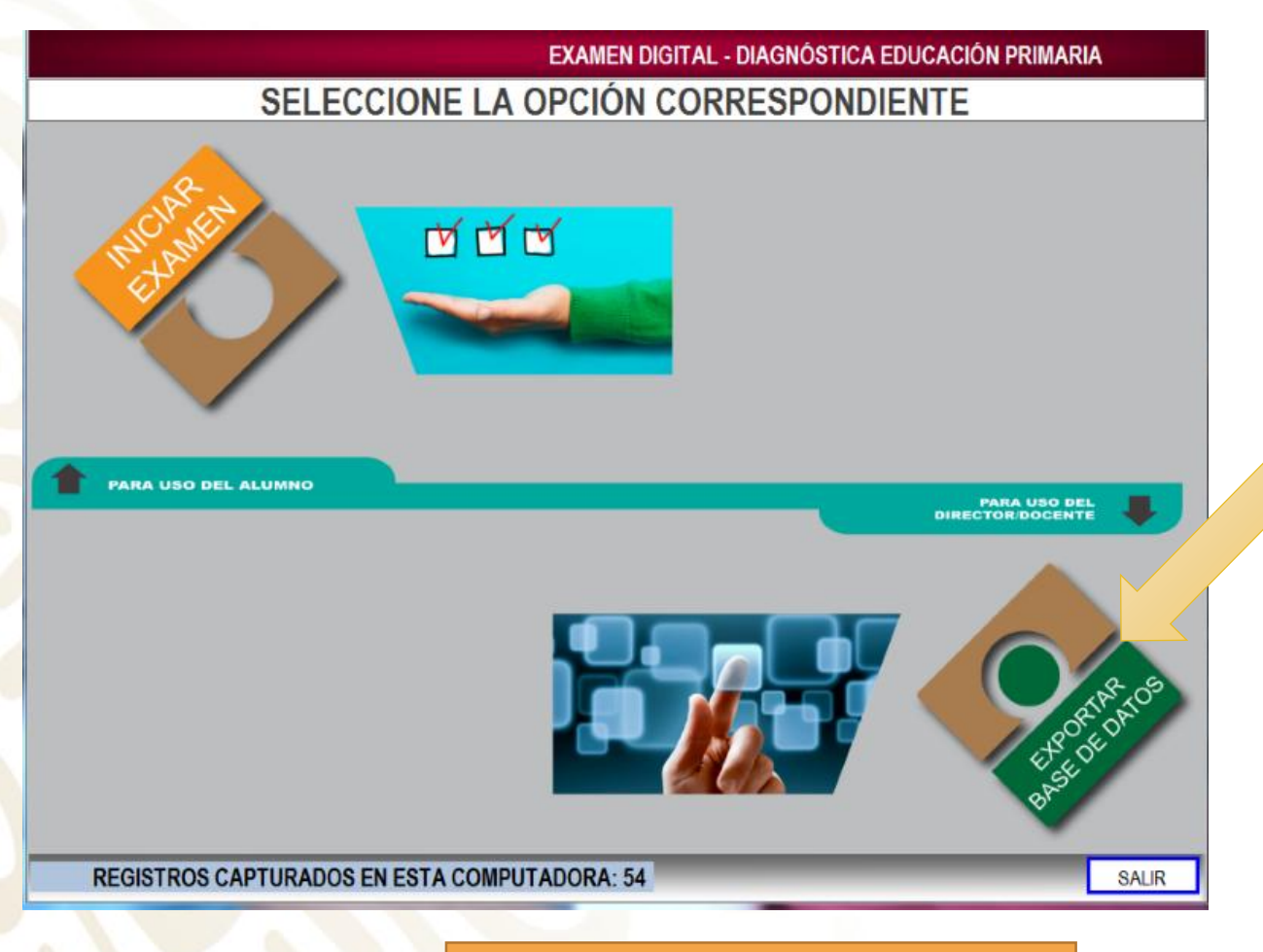

1. Dar clic en EXPORTAR BASE DE DATOS. Cuando todos sus alumnos hayan contestado la prueba de Lectura y Matemáticas, continúe con la siguiente fase en el módulo de EXPORTAR BASES DE DATOS.

La exportación de la base de datos significa que usted debe recolectar las respuestas de las y los alumnos guardadas en cada PC, en un dispositivo de almacenamiento USB.

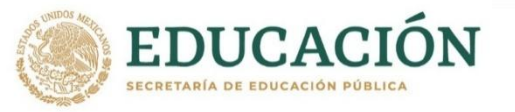

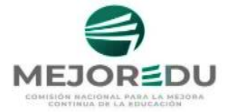

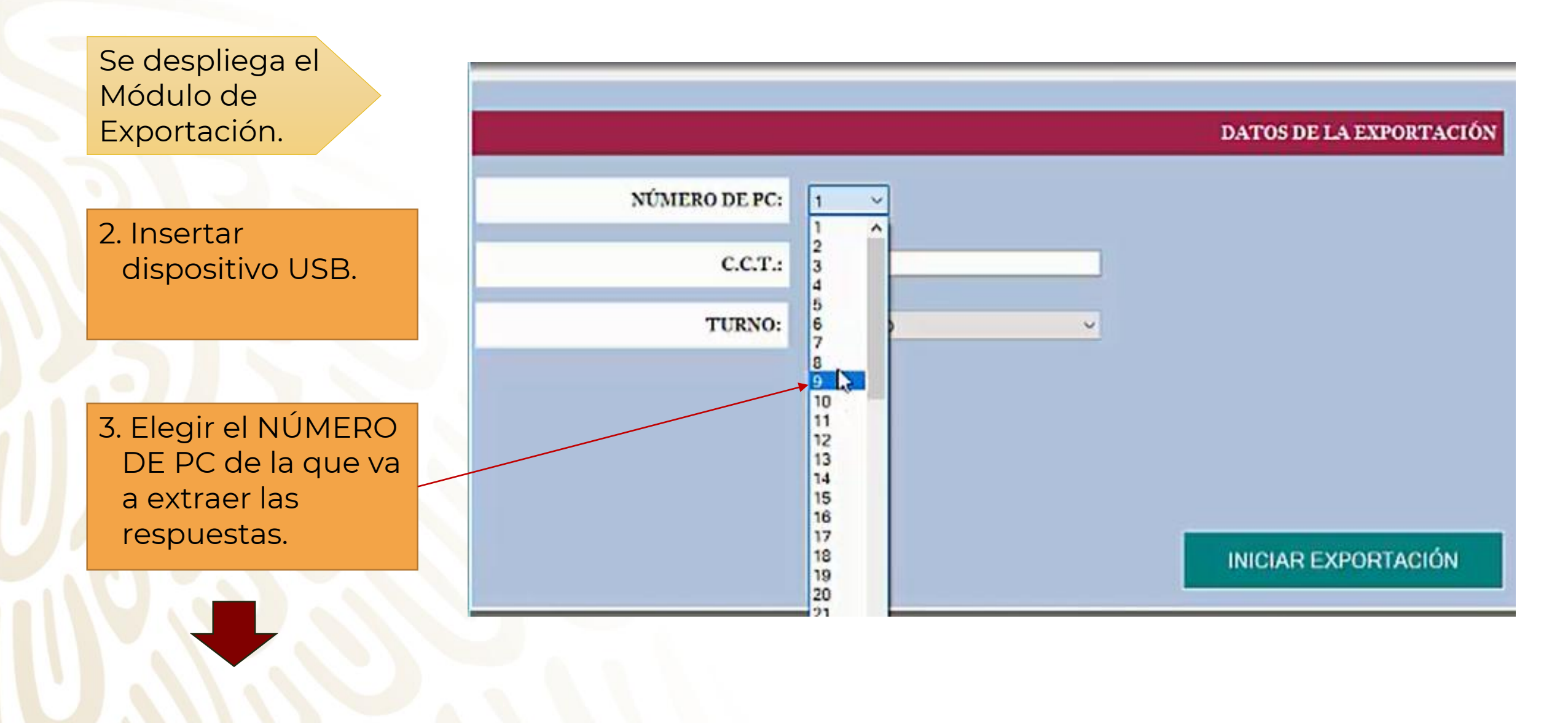

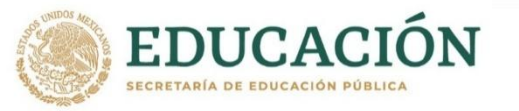

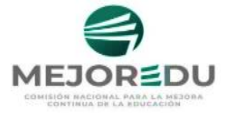

#### 4. Capturar la CCT.

Si la CCT se captura
 incorrectamente,
 se muestra la
 siguiente alerta:

Dé clic en Aceptar para corregir la CCT.

|               |                              | DATOS DE LA EXPORTACIÓN   |
|---------------|------------------------------|---------------------------|
| NÚMERO DE PC: | 6 ~                          |                           |
| с.с.т.:       | 250PR1137                    | ×                         |
| TURNO:        |                              |                           |
|               | I LA LONGITUD DEL C.C.T. DEE | SE SER DE 10 CARACTERES I |
|               |                              | Aceptar                   |
|               |                              |                           |
|               |                              | INICIAR EXPORTACIÓN       |

Al capturar correctamente la CCT, automáticamente se muestran los datos de la escuela.

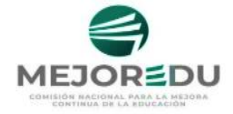

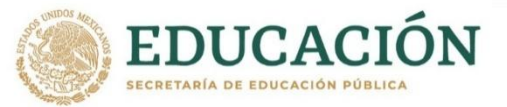

5.

|           | MÓDULO DE EXPORTACIÓN | EXAMEN DIGITA                      | AL - DIAGNÓSTICA E | DUCACIÓN PRIMARIA |
|-----------|-----------------------|------------------------------------|--------------------|-------------------|
|           |                       |                                    | DATOS DE LA EXP    | ORTACIÓN          |
|           | NÚMERO DE PC:         | 1 •                                |                    |                   |
| 214       | C.C.T.:               | 09DPR2933K                         |                    |                   |
| Elegir el | . TURNO:              | MATUTINO                           |                    |                   |
| -         | ENTIDAD:              | CIUDAD DE MÉXICO                   |                    |                   |
|           | NOMBRE DE LA ESCUELA: | PROFRA. MARIA ARIAS BERNAL         |                    |                   |
|           |                       |                                    | INICIAR EXPORT     | ACIÓN             |
|           |                       |                                    | << REG             | RESAR SALIR       |
|           |                       | 6. Dar clic en INIC<br>EXPORTACIÓN | CIAR<br>I.         |                   |
|           |                       |                                    |                    |                   |

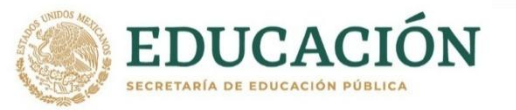

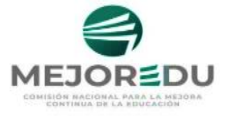

TOC DET & EXDORED

Si al dar clic en iniciar exportación:

No se inserta el dispositivo USB a la computadora de manera anticipada, entonces se muestra la siguiente alerta:

| 6 ~                                       |                                                                                                    |
|-------------------------------------------|----------------------------------------------------------------------------------------------------|
| 25DPR11372                                |                                                                                                    |
| NO SE RECONDCE NINGÚN DISPOSITIVO EXTERNO |                                                                                                    |
|                                           | Arentar                                                                                                    |
|                                           | ACCOUNT                                                                                                    |
| 6                                         |                                                                                                    |
|                                           | 6<br>25DPR 1137Z<br>NO SE RECONDCE NINGÚN DISPOSITIVO EXTERNO<br>CONECTE LA USB O EL DISPOSITIVO EXTERNO PA<br>LA EXPORTACIÓN E INITENTE NUEVAMENTE ! |

| Si existe un error en e  | el |
|--------------------------|----|
| TURNO, CCT o no existe l | а  |
| base de datos para la CC | T  |
| capturada, se muestra l  | 0  |
| siguiente:               | Ċ  |

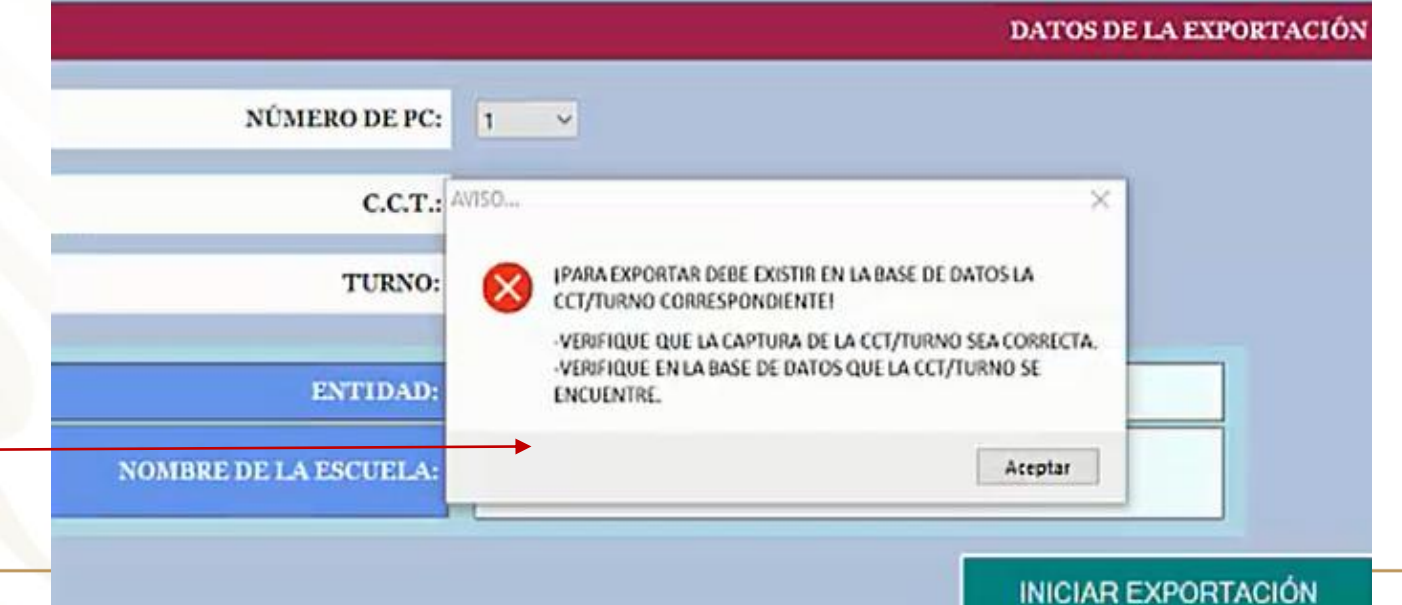

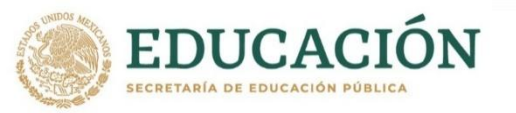

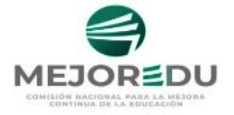

> Además, si tiene conectados más de un dispositivo USB en esta computadora, se muestra la siguiente ventana:

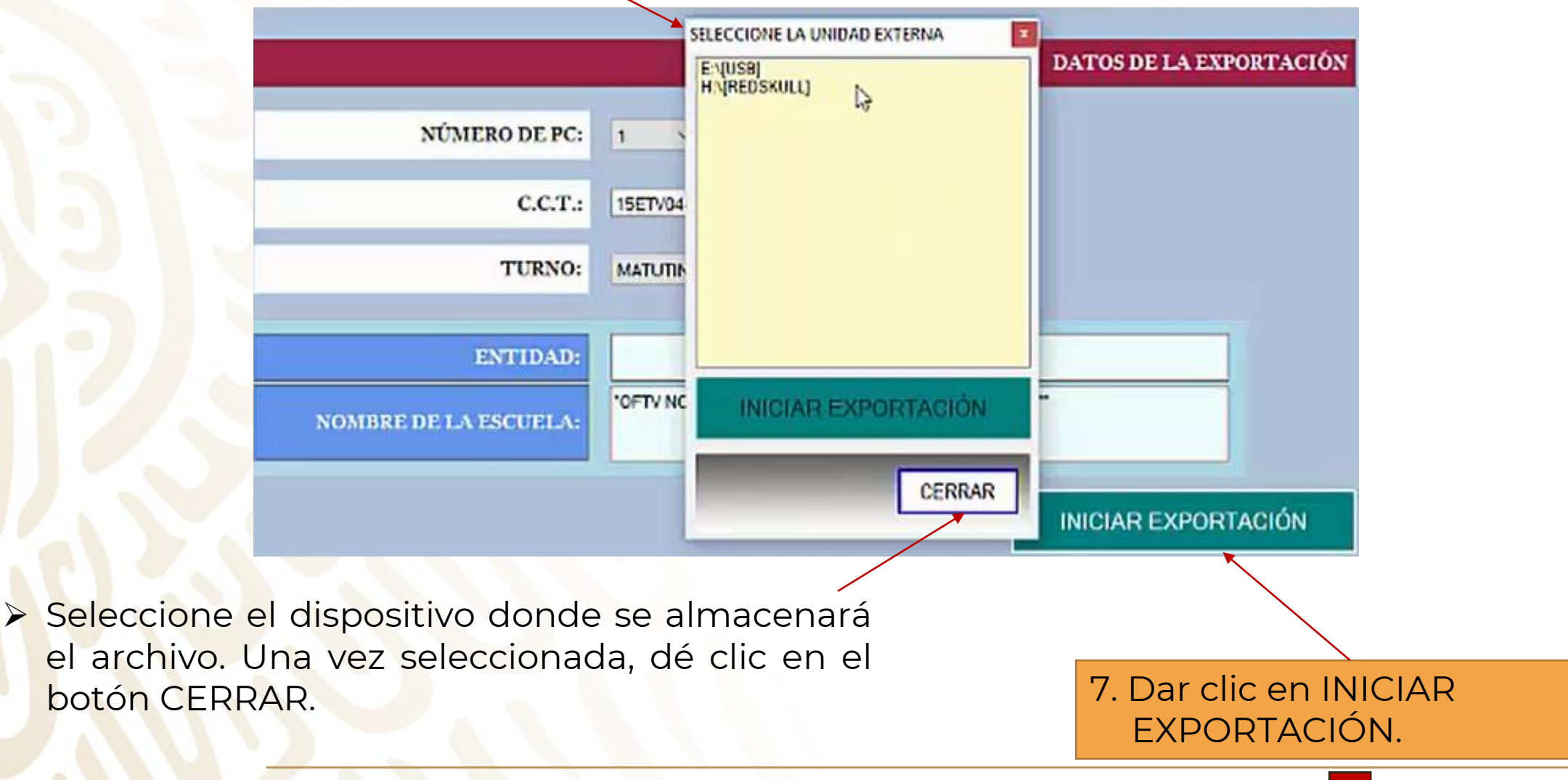

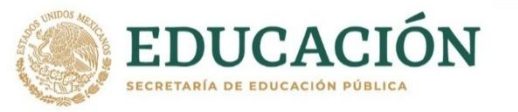

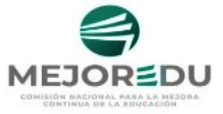

#### Se inicia la exportación correctamente:

Este aviso aparece para indicar que la Base de Datos (BD) se exportó bien, muestra el nombre que le asigna el sistema y laubicación.

## ¡ATENCIÓN!

La ubicación y el nombre del archivo son asignados automáticamente, por favor, NO los cambie ni los modifique.

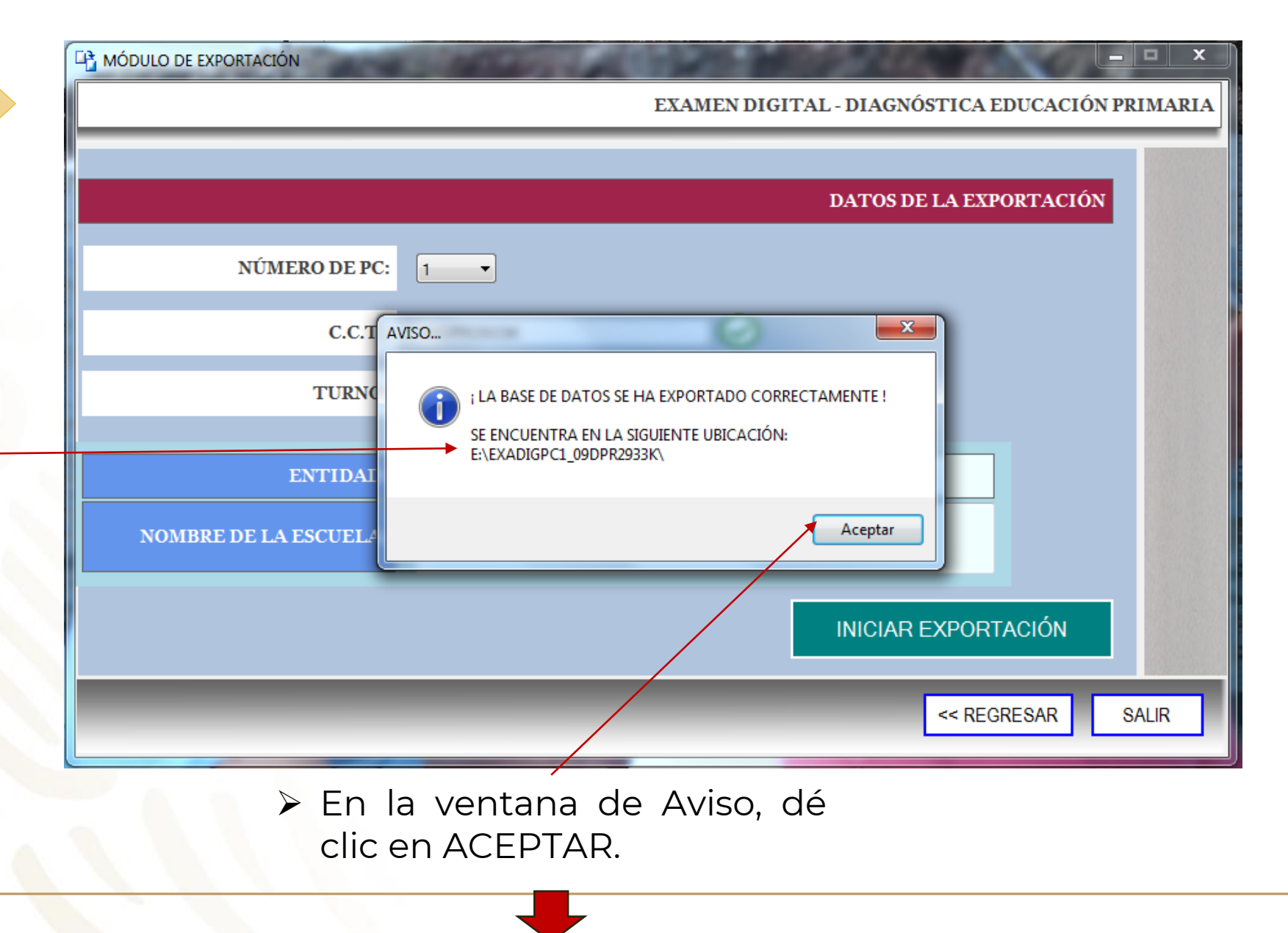

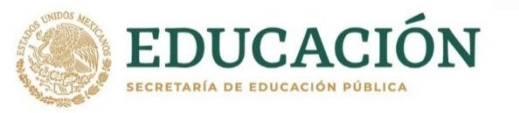

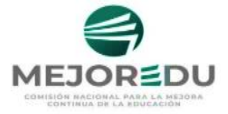

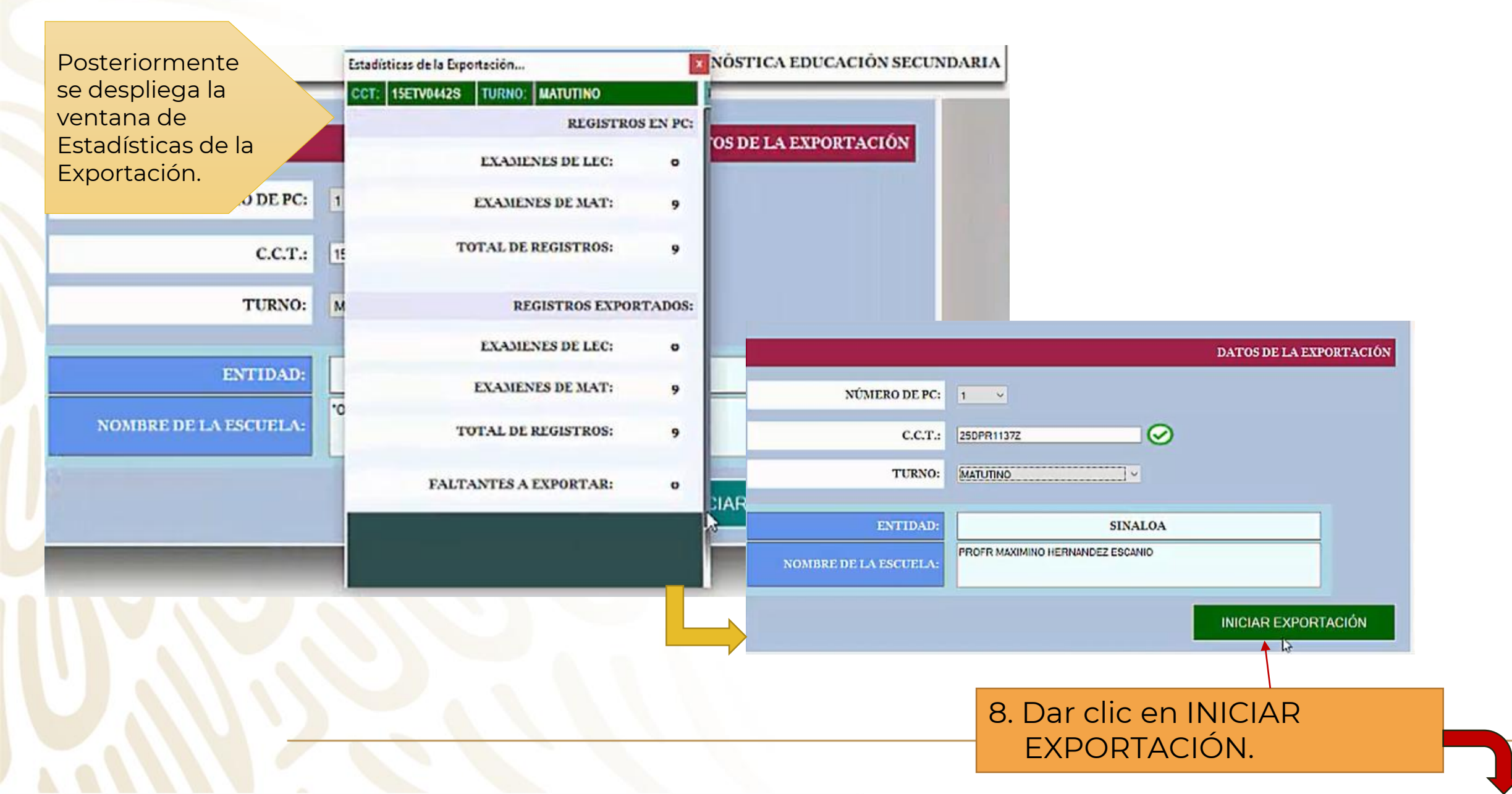

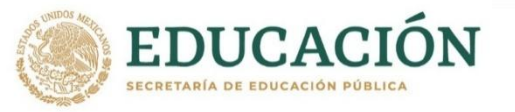

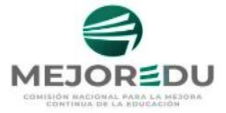

#### Si al dar clic en iniciar exportación:

Se despliega el siguiente \_ aviso, esto indica que ya se realizó una exportación previa.

### RECOMENDACIÓN

Actualice la base de datos en el caso de que se hayan agregado más capturas en esta PC.

|               | DATOS DE LA EXPORTACIÓN                                                                                              |
|---------------|----------------------------------------------------------------------------------------------------|
| NÚMERO DE PC: |                                                                                                    |
| C.C.T.:       | 250EB11377                                                                                                    |
| TURNO:        | MA<br>1 LA CARPETA YA SE ENCUENTRA EN EL DISPOSITIVO DE<br>ALMACENAMIENTO :<br>2 DESEA REEMPLAZAR LA BASE DE DATOS ? |
| ENTIDAD:      | 6i No                                                                                                    |
| E LA ESCUELA: |                                                                                                    |
|               | INICIAR EXPORTACIÓN                                                                                                  |

Dé clic en SÍ, para remplazar la base de datos existente en el dispositivo USB.

Al dar clic en No, el sistema se regresa automáticamente a la ventana de exportación.

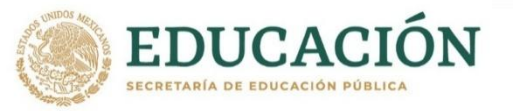

## **INCONSISTENCIAS EN LA EXPORTACIÓN**

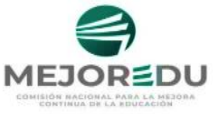

> En la sección c FALTANT А EXPORTA se muest la cantida de regist pendient en los qu CCT no coincide el de la exportac debido a que se capturar mal o el turno no coincide.

|                               | INAT                 |
|-------------------------------|----------------------|
|                               | 1 merti              |
|                               |                      |
| MEZ CORONA ADA ELENA          |                      |
| TO HERILANDEZ OCTAVID         |                      |
| TO SANCHEZ NATALIA            |                      |
| NTERIA CAMPINA CARLA VIOLETA  |                      |
| VA FLORES PROCESO             |                      |
|                               |                      |
|                               |                      |
|                               |                      |
|                               |                      |
|                               |                      |
|                               |                      |
|                               |                      |
|                               |                      |
|                               |                      |
|                               |                      |
| CYD.                          | ODTAD                |
| CAP                           | JATAK                |
|                               |                      |
| a a va aviatura a da la a CCT | -                    |
| os registros de las CCI       |                      |
| turno sí coincida con l       | OS                   |
| ortando                       |                      |
|                               | TO HERMANDEZ OCTAVIO |

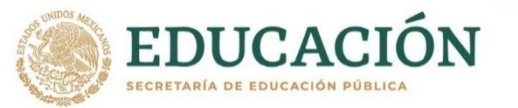

### **INCONSISTENCIAS EN LA EXPORTACIÓN**

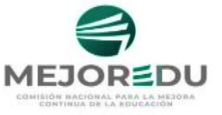

| DPR1137Z TURNO: MATUTINO                | REGISTROS CON CCT/TURNO DISTINTO |   |            | CERRAR     |       |     |                                |              |     |
|-----------------------------------------|----------------------------------|---|------------|------------|-------|-----|--------------------------------|--------------|-----|
| REGISTRO                                | OS EN PC:                        |   | CCT        | TURNO      | GRUPO | N   | ALUMNO                         | LYC          | MAT |
|                                         |                                  |   | 250PR11375 | MATUTINO   | D     | -11 | DE LA CABADA TRADO LUIS        |              |     |
| EXAMENES DE LEC:                        | 16                               |   | 250PR1137C | MATUTINO   | D     | 12  | GOMEZ CORONA A DA ELENA        | 2            |     |
|                                         |                                  | ⊳ | 2509R11377 | MATUTNO    | Ð     | 43  | SOTO HERMANDEZ OCTAVIO         |              |     |
| EXAMENES DE MAT:                        | 0                                |   | 250PR1137Z | VESPERTINO | D     | 3   | SOTO SANCHEZ NATALIA           |              |     |
| TOTAL DE BECUCEBOS.                     |                                  |   | 250PR1137Z | VESPERTINO | D     | 2   | RENTERIA CAMPINA CARLA VIOLETA | $\checkmark$ |     |
| TOTAL DE REGISTROS.                     | 10                               |   | 250PR1137Z | VESPERTNO  | D     | 1   | SLVA FLORES PROCESO            |              |     |
| EXAMENES DE MAT:<br>TOTAL DE REGISTROS: | 0<br>10                          |   |            |            |       |     |                                |              |     |
|                                         |                                  |   |            |            |       |     |                                |              |     |
| FALTANTES A EXPORTAR:                   | 6                                |   |            |            |       |     |                                |              |     |

 b) Seleccione los registros
 incorrectos, dé clic sobre ellos presionando al mismo tiempo la tecla CONTROL (Ctrl) que está en el teclado.

c) Verifique las CCT-TURNO correctas.

#### RECOMENDACIÓN

Si la Escuela comparte la misma CCT para ambos turnos, utilice un dispositivo USB para cada turno. 9. Dar clic en EXPORTAR.

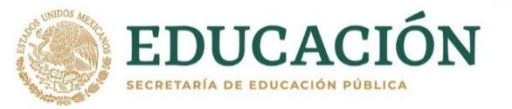

## **EXPORTACIÓN**

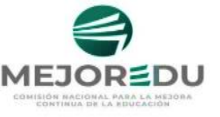

Estadísticas de la Exportación... CCT. 250PR1137Z TURNO: MATUTINO REGISTROS CON CCT/TURNO DISTINTO CERRAR TURNO CCT GRUPO N' ALUMNO MAT **REGISTROS EN PC:** LYC 11 DE LA CABADA TRADO LUIS 250PR11375 MATUTWO Ð EXAMENES DE LEC: 16 250PR1137C MATUTINO Ð 12 GOMEZ CORONA ADA ELENA 250PR11377 MATUTINO 2 Ð 13 SOTO HERNANDEZ OCTAVIO EXAMENES DE MAT: • 250PR1137Z VESPERTINO D 3 SOTO SANCHEZ NATALIA 2 RENTERIA CAMPNA CARLA VIOLETA 2 250PR1137Z VESPERTINO D 16 TOTAL DE REGISTROS: 3500011377 1/FEDEDTAIO SELVA FLORES PROCESO AVISO REGISTROS EXPORTA PARA EXPORTAR ES NECESARIO QUE EL SISTEMA REALICE LAS MODIFICACIONES EN LA BASE DE DATOS DE LOS REGISTROS AL EXAMENES DE LEC: **CCT/TURNO CORRESPONDIENTE I** ¿ DESEA CONTINUAR ? EXAMENES DE MAT: No TOTAL DE REGISTROS: FALTANTES A EXPORTAR: 6 Seleccione oprimiendo los registros a exportar con el botón Izquierdo del mouse. Puede arrastrar el mouse para EXPORTAR seleccionar vio también utilizar la tecla Ctri.

10. Seleccionar Sí

Al iniciar la exportación se despliega el siguiente aviso:

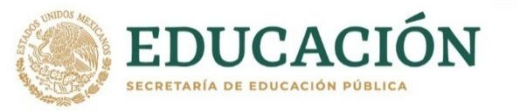

## **EXPORTACIÓN**

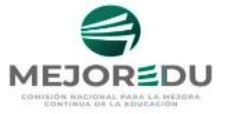

El sistema convierte los registros de la CCT incorrectos a correctos y muestra el siguiente Aviso:

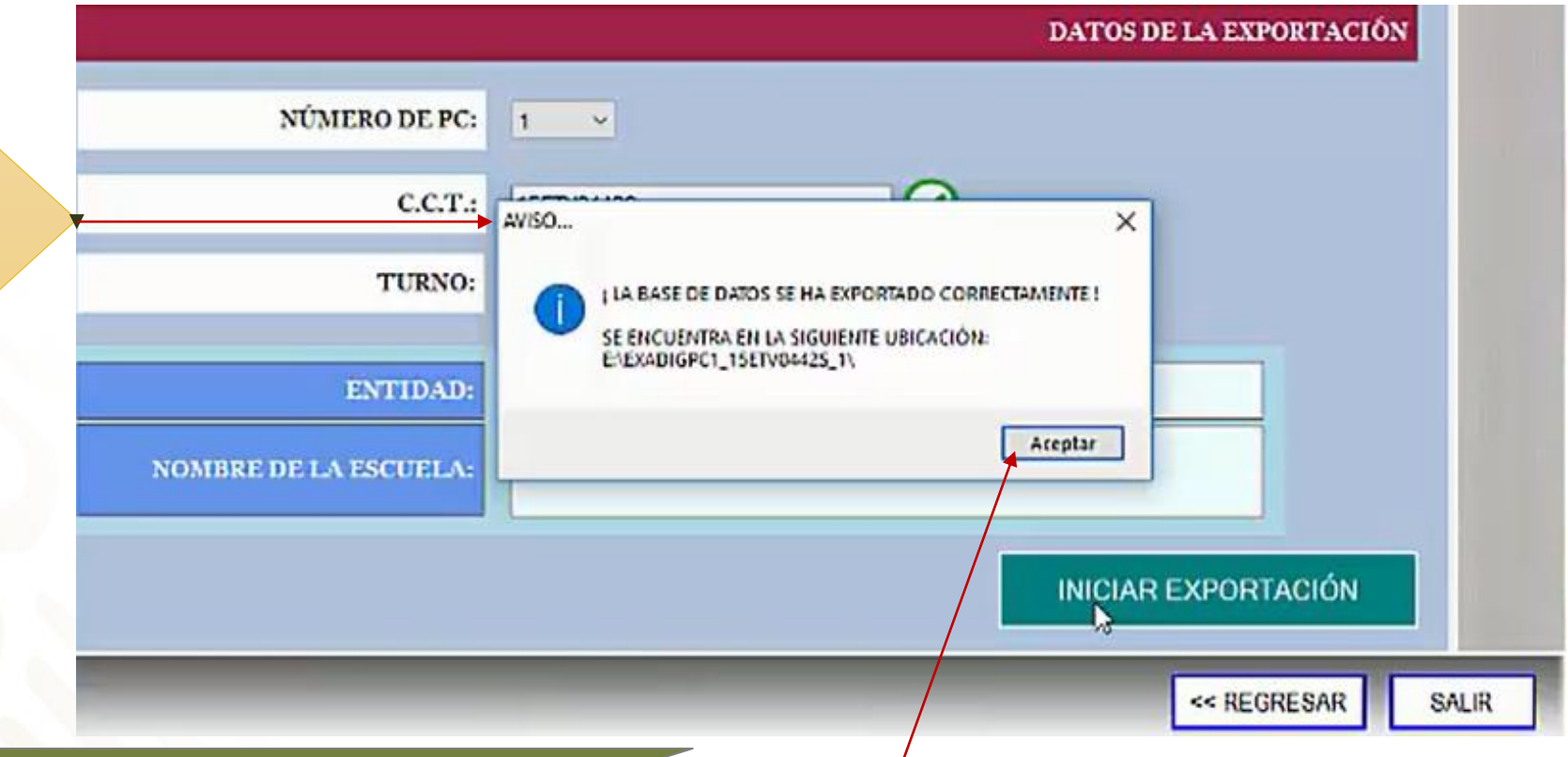

### **¡IMPORTANTE!**

Es posible que en las estadísticas de exportación, el registro de FALTANTES A EXPORTAR, NO quede en cero, esto se debe a que se utilizó la misma computadora para otro turno.

11. Dar clic en Aceptar para concluir la exportación.

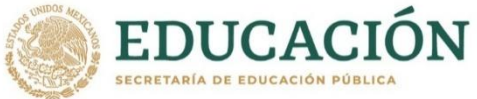

## **MENÚ PRINCIPAL**

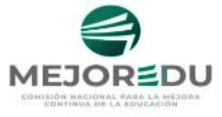

12. Dar clic

en SALIR.

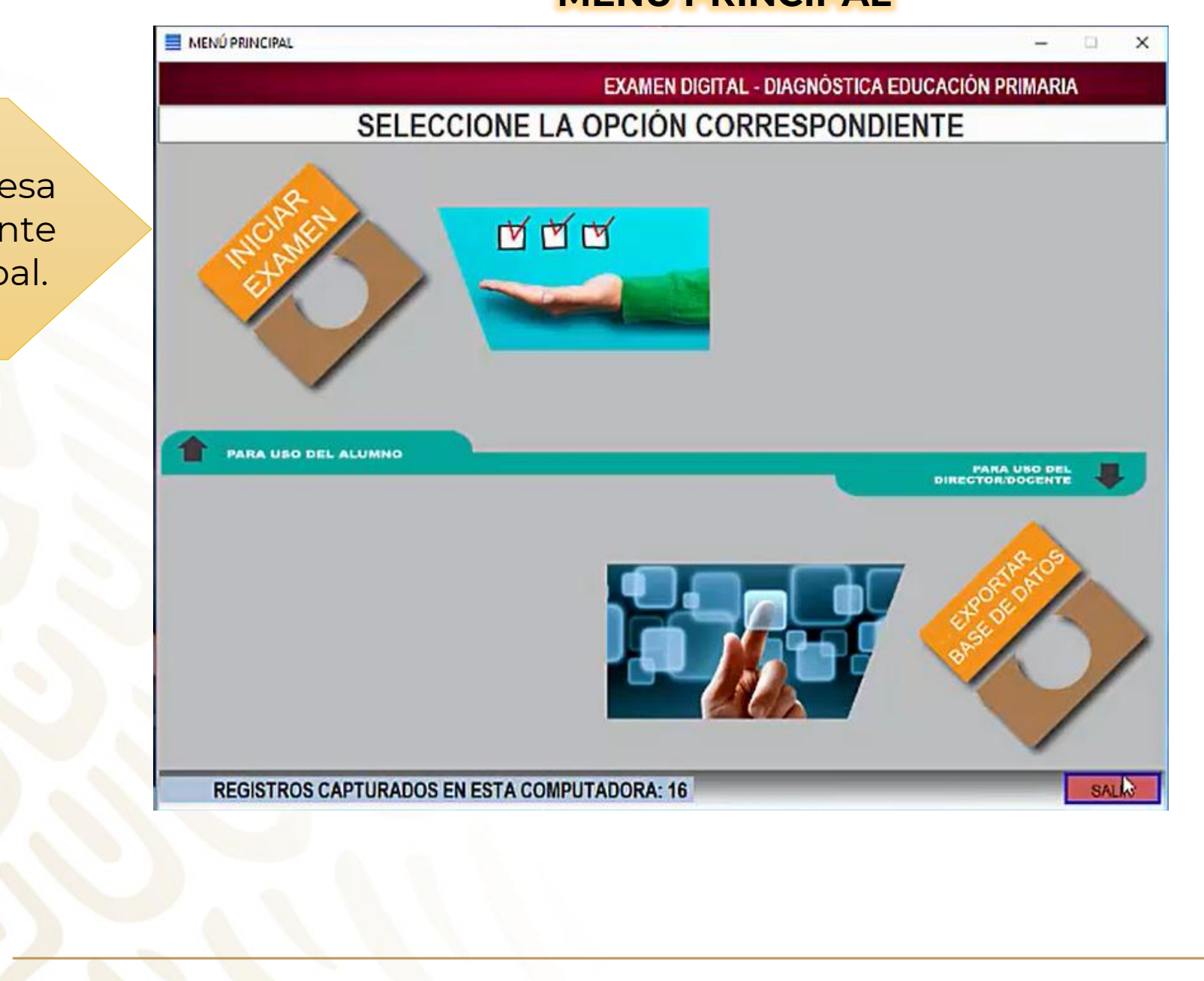

El sistema regresa automáticamente al Menú principal.

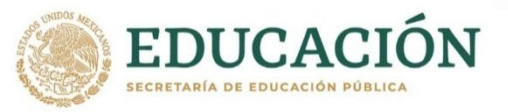

## **UBICACIÓN DE BASES DE DATOS EXPORTADAS**

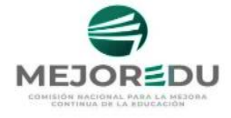

Verifique que, después de la exportación, la carpeta generada, sea correcta.

a) Abra el explorador de Windows y dé clic en la USB donde guardó la base de datos.

| - 🚽 🕆 💻 > Este equipo                   |                                           |                            |    |
|-----------------------------------------|-------------------------------------------|----------------------------|----|
| ConeDrive - Secretaría de Educación Púk | Nombre                                    | Tipo                       | ŀ  |
| Archivos de chat de Microsoft Teams     | V Carpetas (7)                            |                            | ~  |
| Datos adjuntos                          | E Desktop                                 | Carpeta de sistema         |    |
| Documentos                              | Documentos                                | Carpeta de sistema         |    |
| Email attachments from Flow             | 🕹 Downloads                               | Carpeta de sistema         |    |
| Cate anning                             | 📰 Imágenes                                | Carpeta de sistema         |    |
| Este equipo                             | Música                                    | Carpeta de sistema         |    |
| Desktop                                 | Dbjetos 3D                                | Carpeta de sistema         |    |
| Documentos                              | Vídeos                                    | Carpeta de sistema         |    |
| - Downloads                             | <ul> <li>Dispositivos y unidad</li> </ul> | des (5)                    |    |
| 📰 Imágenes                              | 🏪 Disco local (C:)                        | Disco local                |    |
| 👌 Música                                | - Disco local (D:)                        | Disco local                |    |
| Objetos 3D                              | USB (E:)                                  | Unided USB                 |    |
| 🖀 Vídeos                                | Unidad de DVD RW                          | Unidad de CD               | =  |
| Lisco local (C:)                        | REDSKULL (H:)                             | Unidad USB                 |    |
| Disco local (D:)                        | <ul> <li>Ubicaciones de red (</li> </ul>  | 3)                         |    |
| USB (E:)                                | Prueba zoom_1.jpg                         | Archivo JPG                |    |
| REDSKULL (H:)                           | 🕱 Trabajo (\\SERVERE                      | Unidad de red desconectada | C) |
| Trabajo (\\SERVEREVAL) (Y:)             | 🕱 ddm_sepe (\\Server                      | Unidad de red desconectada | ,  |
| 🗙 ddm_sepe (\\Servereval) (Z:)          |                                           |                            |    |
| REDSKULL (H:)                           |                                           |                            |    |
| 11                                      |                                           |                            |    |

 Se muestra la carpeta o carpetas de las bases de datos exportados
 EXADIGPC1\_15ETV04425\_1

EXADIGPC1\_ISETV0442S\_1 EXADIGPC2\_15ETV0442S\_1 EXADIGPC3\_15ETV0442S\_1 EXADIGPC4\_15ETV0442S\_1

Dat.mdb

) Al abrir una de las carpetas se muestra la base de datos generada.

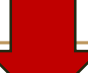

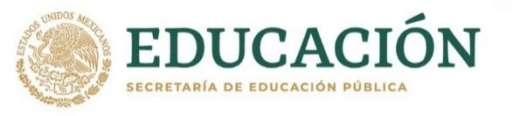

## ENTREGA E IMPORTACIÓN DE LA BASE DE DATOS

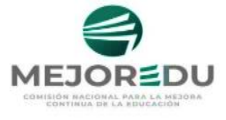

Finalizada la verificación, entregue a la directora o director, la USB con las bases de datos.

Los archivos del Examen Digital se importan al Sistema de Captura y Calificación Digital (SCyCD) de primaria o secundaria, ahí serán procesados los datos.

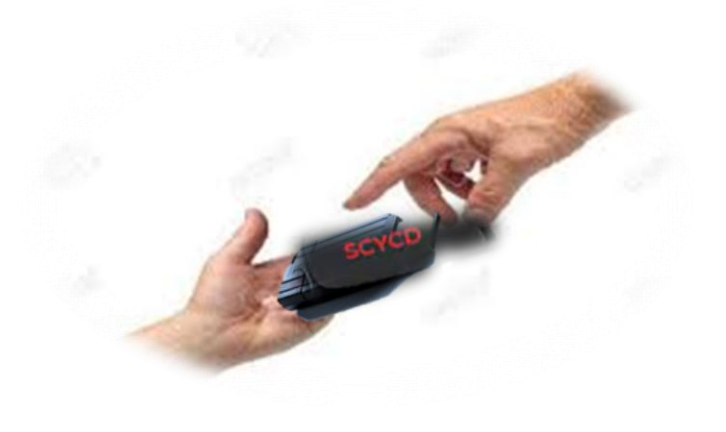

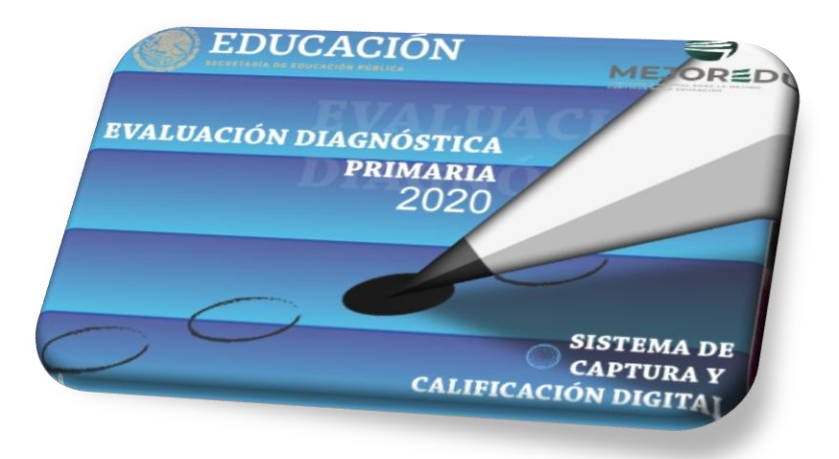